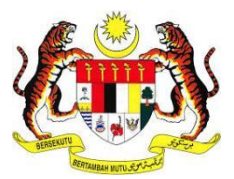

# USER MANUAL E-KONSULAR SYSTEM

CERTIFICATE OF GOOD CONDUCT MODULE (APPLICANT)

PREPARED BY:

Pos Digicert Sdn Bhd

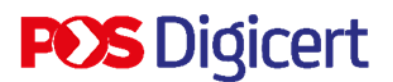

### CONTENTS

| CONTENTS                                                              |
|-----------------------------------------------------------------------|
| INTRODUCTION                                                          |
| 1.0 SYSTEM ACCESS                                                     |
| 2.0 LOG IN                                                            |
| 3.0 APPLICATION OF CERTIFICATE OF GOOD CONDUCT (APPLICANT) 6          |
| 4.0 UPDATE WAYS TO COLLECT CERTIFICATE 14                             |
| 4.1 WAYS TO COLLECT CERTIFICATE 16                                    |
| 4.1.1 WAYS TO COLLECT CERTIFICATE BY DOWNLOAD DIGITAL<br>CERTIFICATE  |
| 4.1.2 WAYS TO COLLECT CERTIFICATE BY PHYSICAL CERTIFICATE<br>PRINTING |
| 4.2 PAYMENT OF GOOD CONDUCT CERTIFICATE APPLICATION                   |
| 4.2.1 ONLINE PAYMENT                                                  |
| 4.2.2 PAYMENT AT COUNTER                                              |
| 5.0 DOWNLOAD GOOD CONDUCT CERTIFICATE                                 |
| 6.0 DOWNLOAD GOOD CONDUCT CERTIFICATE SLIP                            |
| 6.1 APPROVAL SLIP FOR CERTIFICATE                                     |
| 6.2 CERTIFICATE OF VERIFICATION SLIP                                  |
| 7.0 GOOD CONDUCT CERTIFICATE SECOND PAYMENT                           |
| 8.0 LOG OUT                                                           |

### INTRODUCTION

The purpose of preparing this User Manual is to help users understand the work process and functions of each module in this system. This documentation will explain in detail how the system works and give users an idea of how to use the system. This manual is a reference material or guide for using the e-Konsular system.

### 1.0 SYSTEM ACCESS

1. To access in e-Konsular System, user need to browse URL address as below:

https://ekonsular.kln.gov.my/

2. The URL will directly to the main page of e-Konsular System.

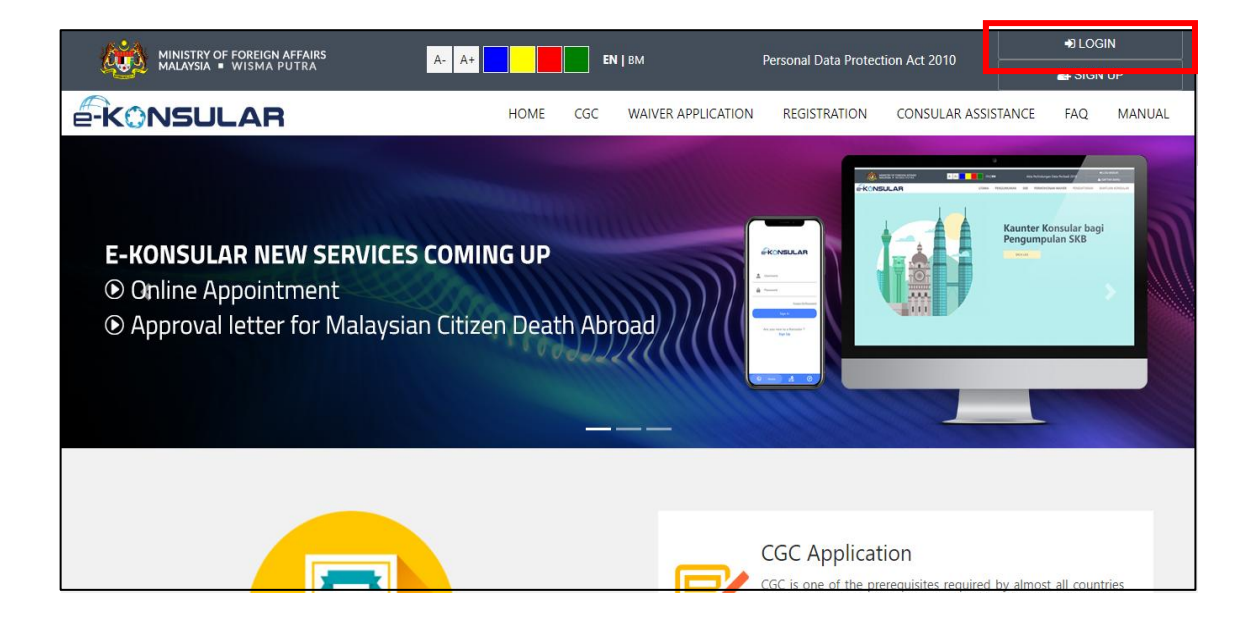

### 2.0 LOG IN

1. At the main page, click on [LOGIN].

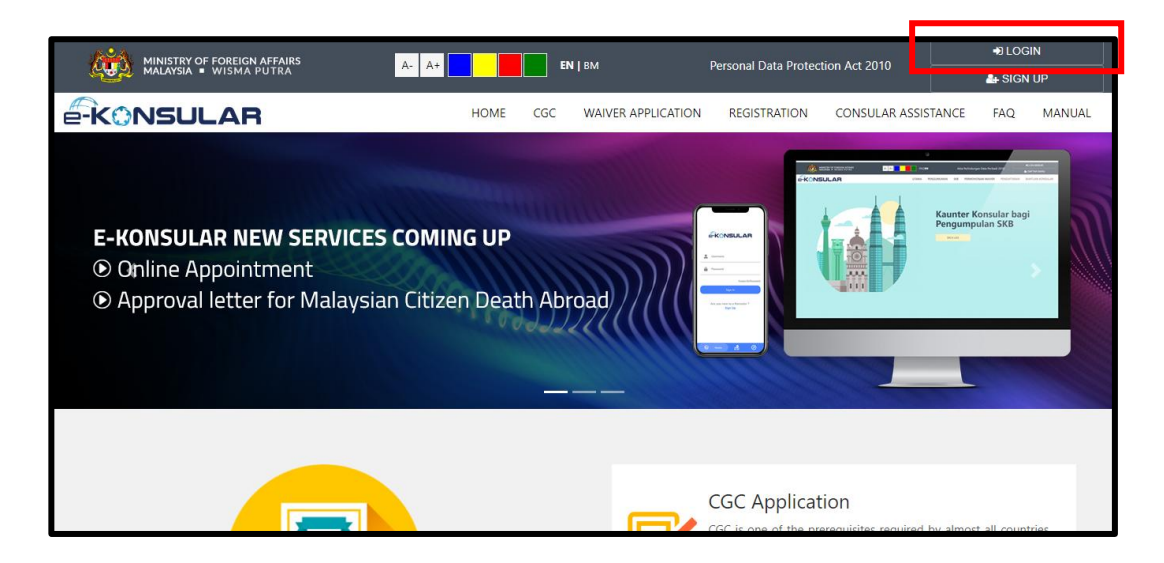

2. Enter the [User ID], [Password], and [Security Code]. Then click the [Log In] button.

| -                   | -konsu                                              | LAR                                                 |   |
|---------------------|-----------------------------------------------------|-----------------------------------------------------|---|
| Answer and Station. | user, kindly complete to<br>ubscribe Notification b | ne Security Question with<br>before proceed to next |   |
| USER ID 💡           |                                                     | *                                                   |   |
| This is a man       | datory field                                        |                                                     |   |
| PASSWORD            | 0                                                   | *                                                   |   |
| This is a man       | datory field                                        |                                                     |   |
| 4                   |                                                     | 2 3                                                 | ] |
| Type the secu       | rity code as above.                                 |                                                     |   |
|                     |                                                     | *                                                   |   |
| Forgot Us           | ser ID/Password   He                                | lpdesk   SKB Review                                 |   |
|                     | Are you new to e-0                                  | Consular?                                           |   |
|                     | Sign Up No                                          | W                                                   |   |

### **3.0 APPLICATION OF CERTIFICATE OF GOOD CONDUCT (APPLICANT)**

1. Click on the [Certificate of Good Conduct] menu on the menu on the left side of the main display.

| 4 |                             | ISUL/ | AR       | <b>nglish  </b> Bahasa Melayu | MUR FARAH BATRISYIA                                 |              |                     |                 |                               |
|---|-----------------------------|-------|----------|-------------------------------|-----------------------------------------------------|--------------|---------------------|-----------------|-------------------------------|
|   | Home                        |       | HOME     |                               |                                                     |              |                     |                 |                               |
|   |                             |       | WEL      | соме                          | , NUR FA                                            | RAH BATI     | RISYIA              |                 |                               |
| ٥ | Certificate of Good Conduct | •     | Last Log | ged in A                      | t 23 February 2                                     | 024 12:57:36 |                     |                 |                               |
|   | New Application             |       | Re       | eview                         |                                                     | ion Statu    |                     | STATUS          | Display<br>Announcement       |
|   |                             | 8     |          | 1                             | CERTIFICATE<br>OF GOOD<br>CONDUCT                   | SKB/2024/70  | 06/02/2024 13.18.30 | APPROVED        | No announcement has been made |
|   | Registration Abroad         | ۰.    | -        | 2                             | CERTIFICATE<br>OF COOD<br>CONDUCT                   | SKR/2024/31  | 18/01/2024 12:22:28 | APPROVED        |                               |
|   | Letter of Malaysians Abroad | \$    |          | 3                             | CERTIFICATE<br>OF ODOD<br>CONDUCT                   | 5KB/2024/30  | 18/01/2024 11:01:35 | APPROVED        |                               |
|   |                             | ¢     | 3        | 4                             | CONSULAR<br>ASSISTANCE<br>OF<br>MALAYSIAN<br>ABROAD | OTR/2024/7   | 17/01/2024 10:58:35 | NEW APPLICATION |                               |

- 2. Click on [New Application] sub menu.
- 3. For the new application menu, if the previous application is still in progress, the menu will not be displayed until the previous application is approved.
- 4. Users can have a maximum of two applications being processed at the same time.

| Q | MINISTRY OF FOREIGN           | SULAR |                | E                                                   | <b>nglish  </b> Bahasa Melayu | NUR FARAH BATRISYIA |                 |                               |
|---|-------------------------------|-------|----------------|-----------------------------------------------------|-------------------------------|---------------------|-----------------|-------------------------------|
| * | Home                          |       | IOME           |                                                     |                               |                     |                 |                               |
|   | Notification                  | V     | VELCOME        | , NUR FA                                            | RAH BATI                      | RISYIA              |                 |                               |
| ٥ | Certificate of Good Conduct   | 🗸 La  | st Logged in A | t 23 February 2                                     | 024 12:57:36                  |                     |                 |                               |
|   | New Application               |       | Review         |                                                     | tion Statu                    | APPLICATION DATE    | STATUS          | Display<br>Announcement       |
|   |                               | 8     | 1              | CERTIFICATE<br>OF GOOD<br>CONDUCT                   | 5KB/2024/70                   | 06/02/2024 13:18:3  | D APPROVED      | No announcement has been made |
|   |                               | <     | 2              | CERTIFICATE<br>OF CODD                              | SKR/2024/31                   | 18/01/2024 12:22:28 | APPROVED        |                               |
|   |                               | ¢     | 1              |                                                     | sephozne.                     | 18/01/2024 11:01:35 |                 |                               |
|   | Consular Assistance Malaysian | e     | с.             | OF GOOD<br>CONDUCT                                  | 2110/2264120                  | 100120271101.02     | APPROVED        |                               |
|   |                               |       | 4              | CONSULAR<br>ASSISTANCE<br>OF<br>MALAVSIAN<br>ABROAD | 018/2024/7                    | 17/01/2024 10:58:35 | NEW APPLICATION |                               |

5. Enter the personal information and click the [ARROW ] icon.

| ¢. |                                                                 | AR                                                               |                    | English   Bahasa Melayu                                             | MALAYSIA 24 C I                      |  |  |
|----|-----------------------------------------------------------------|------------------------------------------------------------------|--------------------|---------------------------------------------------------------------|--------------------------------------|--|--|
|    | Home                                                            | Application For Certificate Of (                                 | Good Conduct       |                                                                     |                                      |  |  |
|    | Notification                                                    | Create Application                                               |                    |                                                                     |                                      |  |  |
| Ó  | Certificate of Good Conduct <                                   |                                                                  |                    |                                                                     |                                      |  |  |
|    | New Application                                                 | PERSONAL INFORMATION                                             | RMATION PURPOSE OF | TRAVELLING PHOTO                                                    |                                      |  |  |
|    | List of Applications                                            | Personal Information                                             |                    | Identification Info                                                 | rmation                              |  |  |
|    | Certificate Of Waiver Of Two Year <                             | TITLE <b>FULL NAME </b> SELECT ONE VILL NAME NUR FARAH BATRISYIA |                    | IDENTIFICATION CARD NUMBER                                          |                                      |  |  |
|    | Registration Abroad <                                           | CITIZENSHIP 0<br>MALAYSIA                                        |                    | DATE OF BIRTH 😜                                                     |                                      |  |  |
|    | Issuance of Death Confirmation C<br>Letter of Malaysians Abroad | GENDER                                                           |                    | EMAIL O                                                             |                                      |  |  |
|    | Consular Assistance Malaysian <<br>Abroad                       | MALE FEMALE                                                      |                    | One of the two fields marked ** below must be filled                |                                      |  |  |
|    | Helpdesk                                                        | Mailing Address                                                  |                    | PHONE NO. (HOME / OFFICE) ** **<br>0312345678                       | CELL PHONE NUMBER** **<br>0123456789 |  |  |
|    |                                                                 | STREET 1                                                         |                    | COUNTRY OF PASSPORT ISSUED                                          |                                      |  |  |
|    |                                                                 | STREET 2 STREET 3                                                |                    | MALAYSIA                                                            | •                                    |  |  |
|    |                                                                 | COUNTRY                                                          | *                  | PASSPORT NUMBER                                                     |                                      |  |  |
|    |                                                                 | MALAYSIA<br>STATE (FOR MALAYSIA ADDRESS ONLY) )                  | *                  | OLD PASSPORT NUMBER                                                 |                                      |  |  |
|    |                                                                 | SELECT ONE                                                       | *                  | PASSPORT ISSUED DATE                                                | *                                    |  |  |
|    |                                                                 | -SELECT STATE-                                                   | E                  | The evoiry date of the passnort must not be less than 6 months from |                                      |  |  |
|    |                                                                 |                                                                  |                    | the date of application                                             |                                      |  |  |
|    |                                                                 |                                                                  |                    | PASSPORT EXPIRATION DATE                                            |                                      |  |  |
|    |                                                                 | BACK TO LIST                                                     |                    |                                                                     | E SAVE →                             |  |  |
|    |                                                                 |                                                                  |                    |                                                                     |                                      |  |  |
|    |                                                                 | © 2022 Ministry of Foreign Affairs. All Rights Reserved          |                    |                                                                     |                                      |  |  |

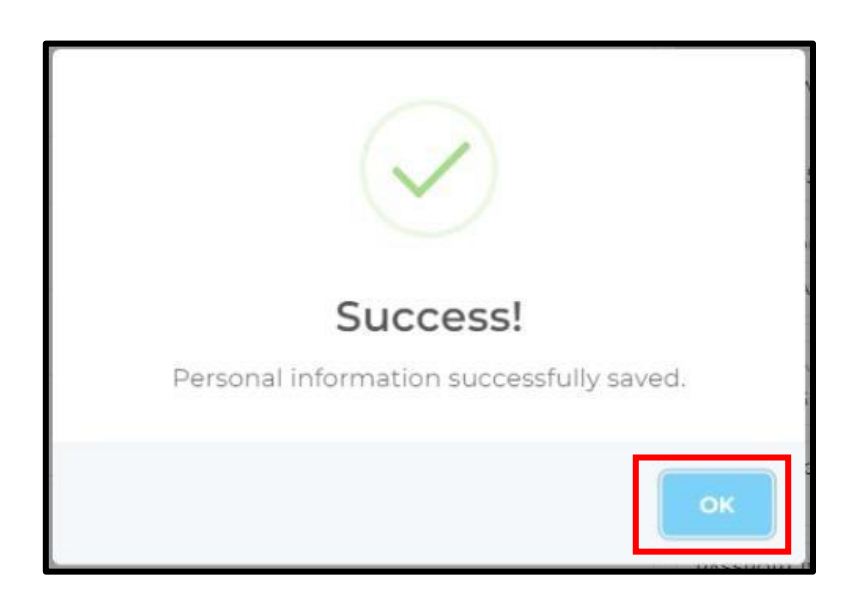

7. Select **[SUPPORTING INFORMATION]** tab and fill in the information that will be displayed according to the options. Click the arrow icon.

|                                                                                    | AR                                                                                     |            | English   Bahasa Melayu                                             | NUR FARAH BATRISYIA     |
|------------------------------------------------------------------------------------|----------------------------------------------------------------------------------------|------------|---------------------------------------------------------------------|-------------------------|
| 🚓 Home                                                                             | Application For Certificate Of Good                                                    | d Conduct  |                                                                     |                         |
| Notification     Cartificate of Good Conduct                                       | Create Application                                                                     |            |                                                                     |                         |
| List of Applications                                                               | PERSONAL INFORMATION                                                                   | PURPOSE OF | TRAVELLING PHOTO                                                    |                         |
| Certificate Of Waiver Of Two Year     Home Residence     Registration Abroad     < | INFORMATION OPTION TO BE COMPLETED<br>VIDB INFORMATION<br>VIDENE EDUCATION INFORMATION | *          | WORK EXPERIENCE<br>NO WORKING EXPERIENCE<br>HAVE WORKING EXPERIENCE | e .                     |
| Issuance of Death Confirmation<br>Letter of Malaysians Abroad                      | Job Information                                                                        |            | Higher Edu                                                          | acation Information     |
| Abroad                                                                             | JOB<br>EMPLOVER'S NAME                                                                 | *          | VEAR OF STARTING                                                    | FINAL YEAR OF EDUCATION |
| ~ .                                                                                | Employer address                                                                       |            | EDUCATION<br>-                                                      | • •                     |
|                                                                                    | STREET 1                                                                               | *          | Institu                                                             | ution Address           |
|                                                                                    | STREET 2 STREET 3                                                                      |            | STREET 1                                                            | *                       |
|                                                                                    | COUNTRY                                                                                | *          | COUNTRY                                                             | STREET 3                |
|                                                                                    | STATE                                                                                  |            |                                                                     | *                       |
|                                                                                    |                                                                                        | Ŧ          | STATE                                                               | Ţ                       |
|                                                                                    | -SELECT STATE-                                                                         |            | DISTRICT / CITY<br>-SELECT STATE-                                   | * POSTCODE 0            |
|                                                                                    | O 2022 Ministry of Foreign Affairs. All Bights Reserved                                |            |                                                                     | B EAVE                  |

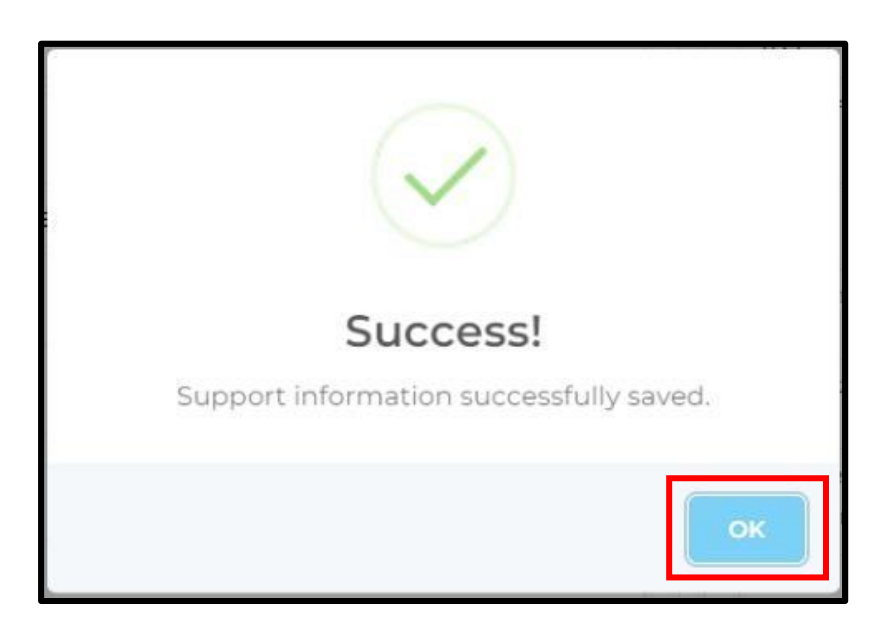

- 9. Fill in the details for the Purpose of Travelling, Country That Requires Certificate, and Supporting Documents.
- 10. For the Country That Requires Certificate field, if a previous application for the same country is still in progress, that country selection will remain inactive until the previous application is approved.
- 11. Supporting Documents are mandatory for both Malaysian and foreign applicants. Examples of documents to be uploaded include a Job Offer Letter, Study Offer Letter, Proof of Residence Abroad (Utility Bill), Visa Letter/Directive from the destination country's government requesting the Good Conduct Certificate.
- 12. Supporting documents can only be uploaded in PDF format, with a file size not exceeding 2MB.
- 13. Click the [ARROW] icon.

| Q | MINISTRY OF FOREIGN                                   | AR                                          | English   Bahasa Melayu 💦 NUR FARAH BATRISYIA 📑 🔺 📴 🚦                                                                                                    |
|---|-------------------------------------------------------|---------------------------------------------|----------------------------------------------------------------------------------------------------|
|   | Home<br>Notification                                  | PERSONAL INFORMATION SUPPORTING INFORMATION | IRAVELLING PHOTO                                                                                                    |
| 8 |                                                       | PURPOSE OF TRAVELLING *                     | COUNTRIES THAT REQUIRE CERTIFICATES *<br>SELECT ONE *                                                                                                    |
| ŝ | Certificate of Good Conduct <                         | ACCOMPANYING SPOUSE / FAMILY / GUARDIAN     | Certificate Of Good Conduct (CGC) Is Strictly For International Purposes Only.<br>Applications For Domestic Use Within Malaysia Will Be Immediately Canceled.                  |
|   |                                                       | CITIZENSHIP APPLICANTS                      | SUPPORTING DOCUMENT                                                                                                    |
|   | Certificate Of Waiver Of Two Year <<br>Home Residence |                                             | <ol> <li>Bukti Meretap di Luar</li> <li>Negara (Bi Unifit)</li> <li>A. Surat Visa/Arahan daripada</li> <li>MUX Kerajaan negara destinasi untuk "ALZ MAKSIMA; 200KB.</li> </ol> |
|   |                                                       |                                             | mengemukakan Sijil Kelakuan IBENARKAN.<br>Baik                                                                                                    |
|   |                                                       |                                             |                                                                                                    |
|   | Consular Assistance Malaysian <<br>Abroad             | *                                           | ₿ save →                                                                                                    |

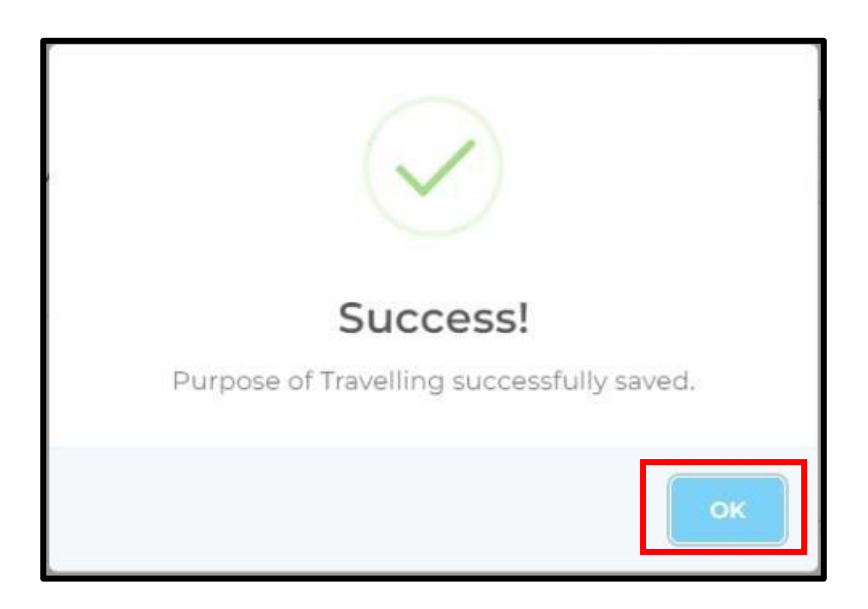

15. Upload passport size face picture and passport details picture. Click **[+ ADD FILE]** button to add files.

| Ŕ  | MINISTRY OF FOREIGN           | _AR                                                                                                    | <b>English  </b> Bahasa Melayu                                                                        | NUR FARAH BATRISYIA                                                                                 |
|----|-------------------------------|----------------------------------------------------------------------------------------------------|----------------------------------------------------------------------------------------------------|----------------------------------------------------------------------------------------------------|
| Ħ  |                               | Application For Certificate Of Good                                                                                                    | Conduct                                                                                               |                                                                                                    |
| Q  |                               | Create Application                                                                                                    |                                                                                                    | 🕼 Submit                                                                                            |
| Ô  | Certificate of Good Conduct < |                                                                                                    |                                                                                                    |                                                                                                    |
|    | List of Applications          | PERSONAL INFORMATION SUPPORTING INFORMATION                                                                                                    | PURPOSE OF TRAVELLING PHOTO                                                                           |                                                                                                    |
| \$ |                               | Upload a Passport Size Face Picture:                                                                                                    | Upload Passport Details Picture:                                                                      |                                                                                                    |
| ወ  |                               | • Maximum Size - 200KR                                                                                                    | Maximum Size - SMB                                                                                    |                                                                                                    |
| Ø  |                               | Format : jpg, jpgg, png     Hair does not cover the face                                                                                                    | <ul> <li>Maximum size . smb</li> <li>Format: *,jpg, *,png, *,pdf, *,doc, *,c</li> </ul>               | docx                                                                                                |
| β  |                               | Selfies are not allowed                                                                                                    |                                                                                                    |                                                                                                    |
| Ø  |                               | Acx 10 L51     Acx 10 L51     Acx 10 L51 | Drop file<br>or d     Applicants are required to upload the     Applicants can also upload old passed | S to upload<br>lick here<br>ir latest passport details picture<br>orts<br>+ ADD PILE<br>S SAVE NEXT |
|    |                               | © 2022 Ministry of Foreign Affairs. All Rights Reserved                                                                                                    |                                                                                                    |                                                                                                    |

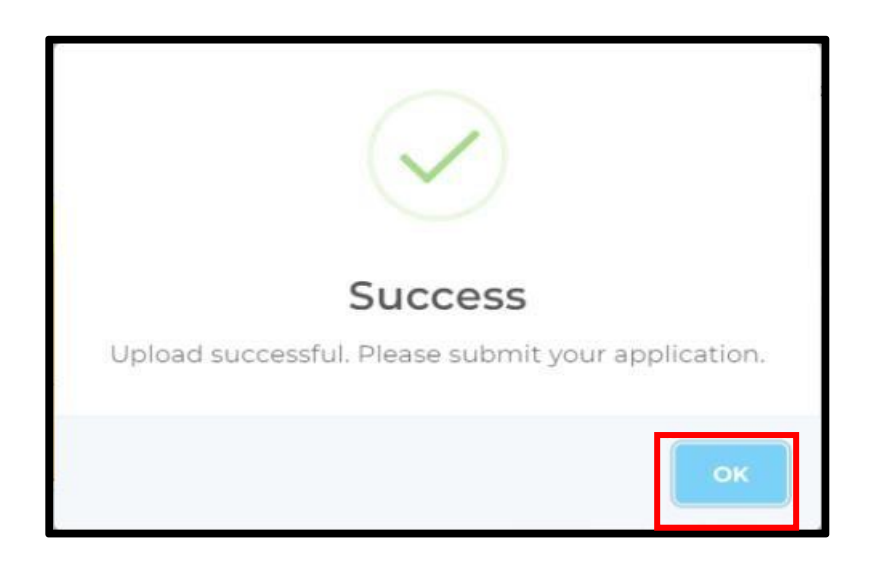

17. Verify the information and click the [NEXT] button.

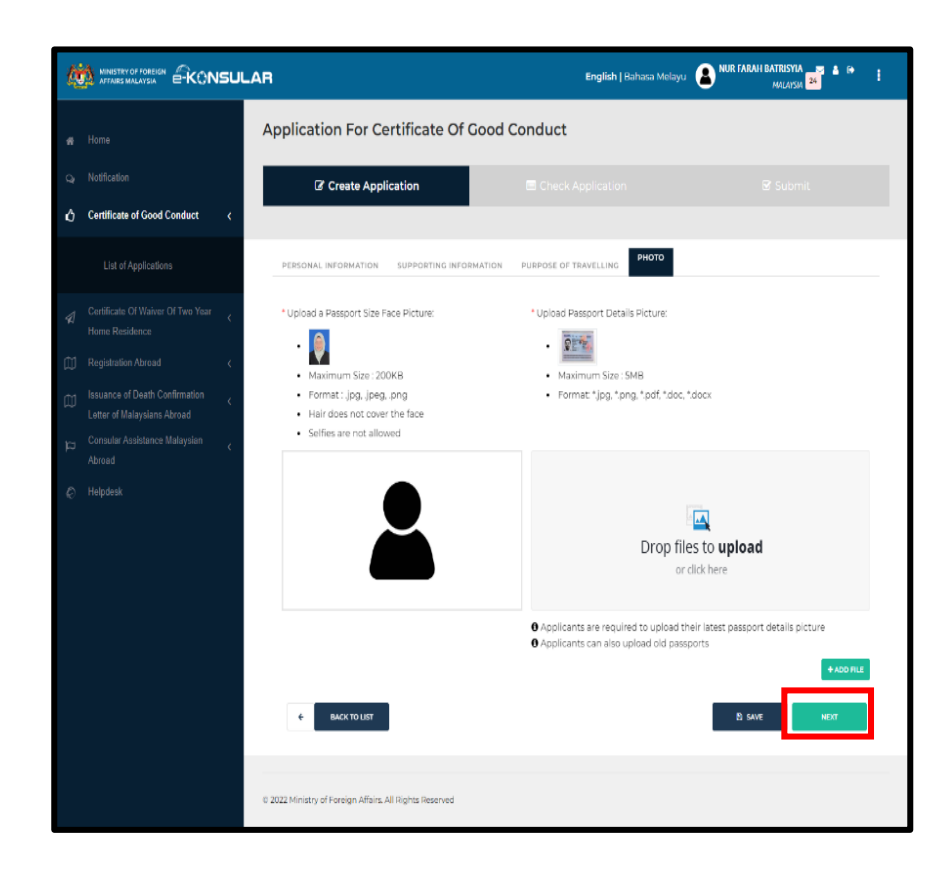

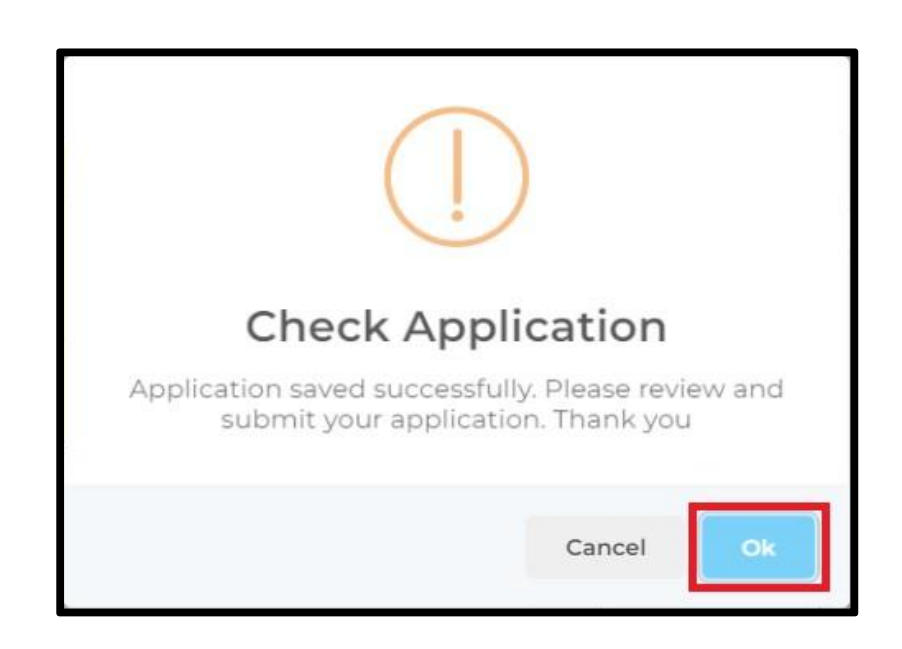

19. Verify the information and click on **[SUBMIT]** button.

| ų  | MINISTRY OF FOREXEN         | SULA | NR                                               |                                   |            | English   Bahasa             | Melayu 💄                   | NUR FARA       | H BATRISYIA A 🗭 🛔               |
|----|-----------------------------|------|--------------------------------------------------|-----------------------------------|------------|------------------------------|----------------------------|----------------|---------------------------------|
| *  |                             |      | Create Application                               |                                   | Check Ap   | oplication                   |                            |                |                                 |
| Q  |                             |      |                                                  |                                   |            |                              |                            |                |                                 |
| ŵ  | Certificate of Good Conduct | ¢    |                                                  | PERSONAL INFORMATION              | SUPP       | DRTING INFORMATI             | ON APPLICATI               | ION INFO       | RMATION                         |
|    |                             |      | Ě                                                |                                   | TION       |                              |                            |                |                                 |
| \$ |                             | c    | NUR FARAH BATRISYIA                              | TITLE:<br>MRS.                    | FULL NUR F | NAME:<br>ARAH BATRISYIA      |                            |                |                                 |
|    | Registration Abroad         | c    | APPLICANT ID:                                    | GENDER:<br>FEMALE                 |            |                              | CITIZENSHIP:<br>MALAYSIA   |                |                                 |
| Ø  |                             | c    | D/SKB/2024/110                                   | MAILING ADDRESS:                  |            |                              |                            |                |                                 |
|    | Letter of Malaysians Abroad |      | 000121081434                                     | STREET 1:<br>KELANTAN             |            |                              |                            |                |                                 |
|    |                             | ¢    | DATE:<br>26/02/2024                              | STREET 2:<br>- NOT STATED -       |            | STREET 3:<br>- NOT STATED -  |                            |                |                                 |
| Ø  | Helpdesk                    |      |                                                  | POSTCODE:<br>12345                | DIST       | RICT / CITY:<br>GAJAH        | STATE:<br>MELAKA           |                | COUNTRY:<br>MALAYSIA            |
|    |                             |      |                                                  | IDENTIFICATION INF                | ORMATIO    | N                            |                            |                |                                 |
|    |                             |      |                                                  | NEW PASSPORT NUMB<br>AQ123456789  | ER:        | OLD PASSPORT                 | NUMBER:                    | COUN           | TRY OF PASSPORT ISSUED:<br>YSIA |
|    |                             |      |                                                  | PASSPORT ISSUED DAT<br>08/02/2024 | E:         | PASSPORT EXPIR<br>07/09/2024 | RATION DATE:               | DATE<br>15/01/ | OF BIRTH:<br>2000               |
|    |                             |      |                                                  | CONTACT INFORMA                   | TION       |                              |                            |                |                                 |
|    |                             |      |                                                  | EMAIL:<br>nfarahbatrisyia@gmail.c | om         |                              |                            |                |                                 |
|    |                             |      |                                                  | PHONE NUMBER (HOME                | /OFFICE)': |                              | PHONE NUMBE<br>+0172785734 | R (H           |                                 |
|    |                             |      |                                                  |                                   |            |                              |                            |                | <b>*</b>                        |
|    |                             |      |                                                  |                                   |            |                              |                            |                |                                 |
|    |                             |      | 0 2022 Ministry of Foreign Affairs, All Rights R | leserved                          |            |                              |                            |                |                                 |

20. System will display message box "Submit Application, Submitted application cannot be withdrawn". Click on [Submit] button.

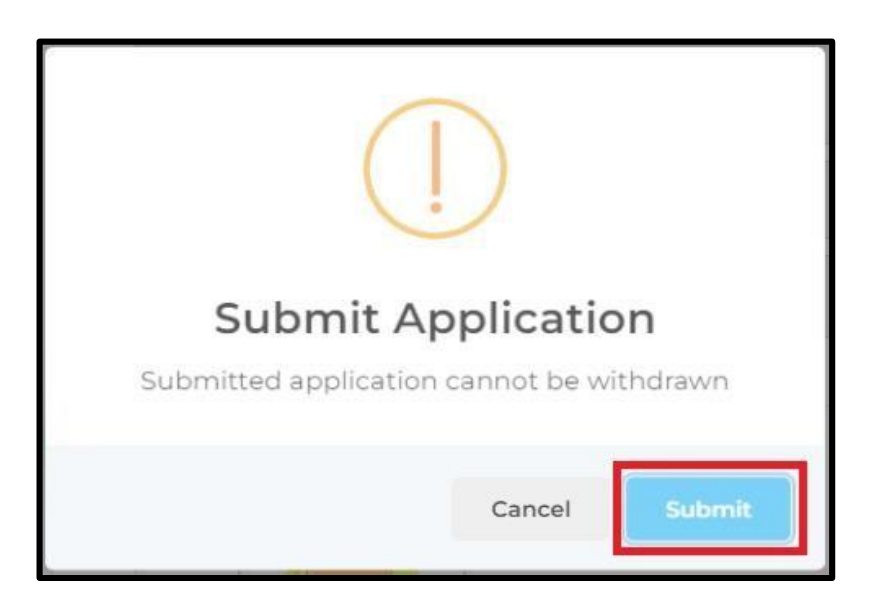

21. Click on [OK] button.

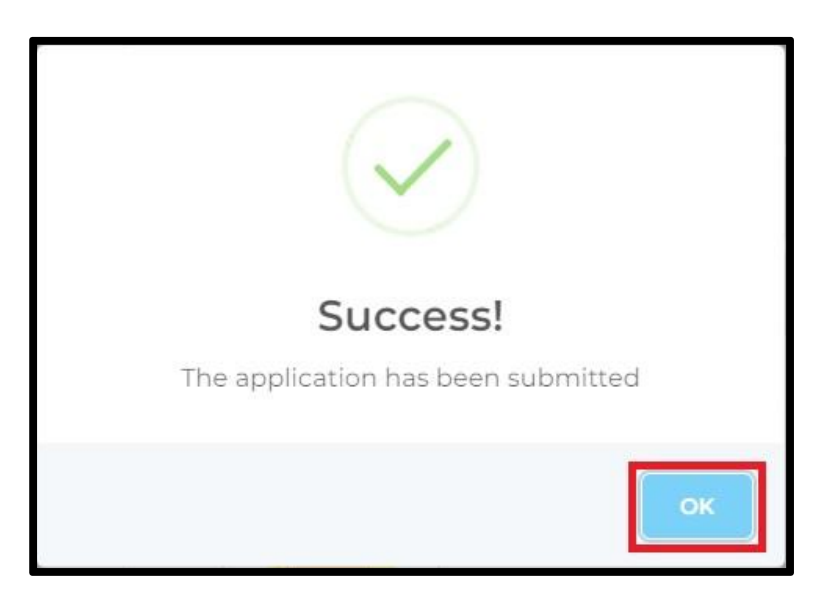

22. Click on [X] icon.

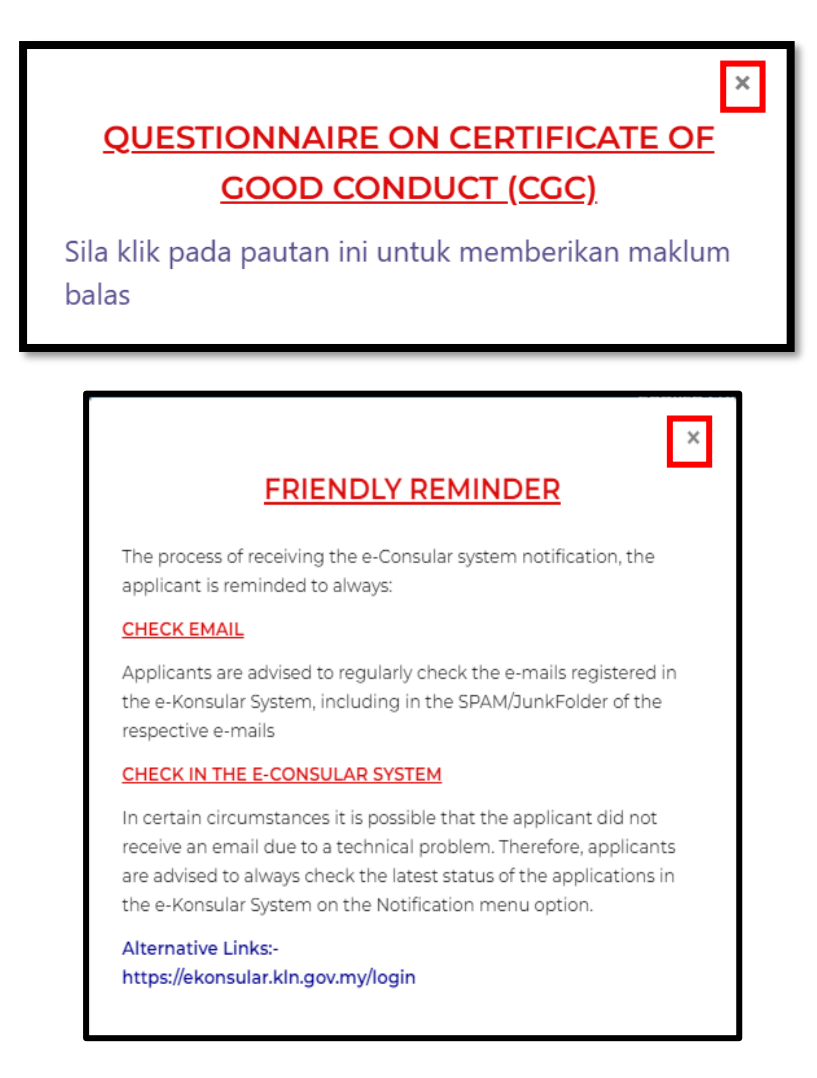

23. The Good Conduct Certificate (SKB) is valid for one year after being approved by PDRM E6.

### 4.0 UPDATE WAYS TO COLLECT CERTIFICATE

1. Click on the [Certificate of Good Conduct] menu on the left side of the main display.

| Q  | MINISTRY OF FOREISN         | JLAR English   Bahasa Melayu                                                  | NUR FARAH BATRISYIA              |
|----|-----------------------------|-------------------------------------------------------------------------------|----------------------------------|
| *  | Home                        | HOME                                                                          |                                  |
| Q  | Notification                | WELCOME, NUR FARAH BATRISYIA                                                  |                                  |
| ٥  | Certificate of Good Conduct | Last Logged in At 23 February 2024 12:57:36.                                  |                                  |
|    |                             | Review Application Status                                                     | Display<br>Announcement          |
|    |                             | NO MODULES FORM APPLICATION DATE STATUS                                       |                                  |
| 41 |                             | 1 CERTIFICATE \$KB/2024/70 06/02/2024 13:18:30 APPROVED<br>OF GOOD<br>CONDUCT | No announcement has been<br>made |
| ш  | Registration Abroad         | 2 CERTIFICATE SK8/2024/31 18/01/202412-22-28 APPROVED<br>OF CODD<br>CONDUCT   |                                  |
| æ  |                             | 3 CERTIFICATE SKB/2024/30 IB/01/2024 II.01.35 APPROVED<br>OF GOOD             |                                  |
|    |                             | CONDUCT<br>4 CONSULAR OTR/2024/7 17/01/2024 10.58:35 NEW APPLICATION          |                                  |
| ø  |                             | ASSISTANCE<br>OF<br>MALAYSIAN<br>MODIAN                                       |                                  |

2. Click on the [List of Application] submenu on the left side of the main display.

| 4 |                                                                                                    | ISULAF                | 3               |                                              |               | Ē                   | i <b>nglish  </b> Bahasa Melayu | Aur Farail Batrisyla a 🏹 🛔 😝     | 0 |
|---|----------------------------------------------------------------------------------------------------|-----------------------|-----------------|----------------------------------------------|---------------|---------------------|---------------------------------|----------------------------------|---|
| * | Home                                                                                                    |                       | HOME            |                                              |               |                     |                                 |                                  |   |
|   |                                                                                                    |                       | VELCOME         | , NUR FA                                     | RAH BAT       | RISYIA              |                                 |                                  |   |
| ٥ | Certificate of Good Conduct                                                                                                    | v I                   | ast Logged in A | t 23 February 2                              | 024 12:57:36. |                     |                                 |                                  |   |
|   | New Application                                                                                                    |                       | Review          | Applicat                                     | ion Statu     | IS                  |                                 | Display<br>Announcement          |   |
|   | The state of the state of the s |                       | NO, ~           | MODULES                                      | FORM          | APPLICATION DATE    | STATUS                          |                                  |   |
|   |                                                                                                    | *                     | 1               | CERTIFICATE<br>OF GOOD<br>CONDUCT            | SKB/2024/70   | 06/02/2024 13:18:3  | 0 APPROVED                      | No announcement has been<br>made |   |
|   |                                                                                                    | <ul> <li>C</li> </ul> | 2               | CERTIFICATE<br>OF COOD                       | SKR/2024/31   | 18/01/2024 12:22:28 | APPROVED                        |                                  |   |
|   | Issuance of Death Confirmation<br>Letter of Malaysians Abroad<br>Consular Assistance Malaysian                                                                                                    | *                     | 3               | CONDUCT<br>CERTIFICATE<br>OF COOD<br>CONDUCT | 5KB/2024/30   | 18/01/2024 11:01:35 | APPROVED                        |                                  |   |
|   |                                                                                                    | ¢                     | 4               | CONSULAR<br>ASSISTANCE<br>OF<br>MALAYSIAN    | OTR/2024/7    | 17/01/2024 10:58:39 | NEW APPLICATION                 |                                  |   |

3. The screen displays the **CERTIFICATE OF GOOD CONDUCT** page.

| 构               | MINISTRY OF FOREIGN                                                                                                  | AR            |                                                                                         |                 | <b>English  </b> Bahasa Mela                                                                                                    | IYU RICE NUR FARAH BATRISYIA   | • •    |
|-----------------|----------------------------------------------------------------------------------------------------|---------------|-----------------------------------------------------------------------------------------|-----------------|----------------------------------------------------------------------------------------------------|--------------------------------|--------|
| <b>*</b> م<br>1 | Home<br>Notification<br>Appointment                                                                                  | HOME Certific | ertificate of Good co                                                                   | d Conduct       |                                                                                                    |                                |        |
| ർ               | Certificate of Good Conduct <                                                                                        | NO            | DATE                                                                                    | APPLICANT<br>ID | STATUS                                                                                                    | VALIDITY PERIOD OF APPLICATION | ACTION |
| <b>▼</b>        | List of Applications Certificate Of Waiver Of Two Year Home Residence Registration Abroad                            | 1             | DATE CREATED:<br>19/02/2025<br>17:26:32<br>DATE<br>SUBMITTED:<br>19/02/2025<br>17:27:04 | SKB/2025/31     | NEW APPLICATION                                                                                                    |                                | ۲      |
| р<br>Ц<br>Ц     | Issuance of Death Confirmation<br>Letter of Malaysians Abroad<br>Consular Assistance Malaysian<br>Abroad<br>Helpdesk | 2             | DATE CREATED:<br>06/02/2025<br>11:59:54<br>DATE<br>SUBMITTED:<br>17/02/2025<br>16:19:04 | SKB/2025/29     | PROCESSING                                                                                                    |                                | ۲      |
|                 |                                                                                                    | 3             | DATE CREATED:<br>03/02/2025<br>13:57:15<br>DATE<br>SUBMITTED:<br>17/02/2025<br>17:37:06 | SKB/2025/9      | APPROVED<br>CERTIFICATE OF GOOD CONDUCT IS READY FOR COLLECTION<br>APPROVAL SUP FOR CERTIFICATE<br>CERTIFICATE OF VERIFICATION SUP<br>PENDING | 19/02/2025 - 19/02/2026        | •      |

4. The system displays a popup UPDATE WAYS TO COLLECT CERTIFICATE.

|   |                                                                                                  |          |                                                    |                                                                          | English   Bahasa Melayu | NUR FARAH BATRISYIA<br>Malaysia 96 | 4 0 I  |
|---|--------------------------------------------------------------------------------------------------|----------|----------------------------------------------------|--------------------------------------------------------------------------|-------------------------|------------------------------------|--------|
|   | Homo                                                                                             | HOME > C | ERTIFICATE OF GOO                                  | UPDATE WAYS TO COLLECT CERTIFICATE                                       |                         |                                    |        |
|   | Notification                                                                                     | Certific | cate Of Gc                                         | DATE<br>24/02/2025                                                       |                         |                                    |        |
|   | Appointment                                                                                      |          |                                                    | LOCATION OF COLLECTION *                                                 |                         |                                    |        |
| ů | Certificate of Good Conduct <                                                                    | NO.      | DATE                                               | O LOCAL<br>ABROAD                                                        | VA                      | ALIDITY PERIOD OF APPLICATION      | ACTION |
|   | List of Applications                                                                             | 1        | DATE CREATED<br>19/02/2025<br>17:26:32             | JENIS CETAKAN SIJIL *                                                    |                         |                                    | ۲      |
|   | Certificate Of Waiver Of Two Year 💦 🧹                                                            |          | DATE<br>SUBMITTED:<br>19/02/2025<br>17:27:04       | PHYSICAL CERTIFICATE PRINTING                                            |                         |                                    |        |
|   | Registration Abroad <                                                                            |          |                                                    | MALAYSIAN EMBASSIES *                                                    |                         |                                    |        |
|   | Issuance of Death Confirmation <<br>Letter of Malaysians Abroad<br>Consular Assistance Malaysian | 2        | DATE CREATED<br>06/02/2025<br>11:59:54<br>DATE     | * METHOD OF PAYMENT *                                                    |                         |                                    | ۲      |
|   | road                                                                                             |          | SUBMITTED:<br>17/02/2025                           |                                                                          |                         |                                    |        |
|   | Helpdesk                                                                                         | 3        | 16:19:04<br>DATE CREATED<br>03/02/2025<br>13:57:15 | ✓ CHECK PAYMENT DETAILS                                                  |                         | 19/02/2025 - 19/02/2026            |        |
|   | DATE<br>SUBMITED<br>17/02/2025<br>17:37:06                                                       |          | DATE<br>SUBMITTED:<br>17/02/2025<br>17:37:06       | APPROVAL SLIP FOR CERTIFICATE  CERTIFICATE OF VERIFICATION SLIP  DENDING | -                       |                                    |        |

### 4.1 WAYS TO COLLECT CERTIFICATE

#### 4.1.1 WAYS TO COLLECT CERTIFICATE BY DOWNLOAD DIGITAL CERTIFICATE

1. Choose the method of collection as 'DOWNLOAD DIGITAL CERTIFICATE. Update Location of Collection, Malaysian Embassies and Method of Payment. Click button [CHECK PAYMENT DETAILS].

| DATE<br>24/02/2025                                              |   |
|-----------------------------------------------------------------|---|
| LOCATION OF COLLECTION                                          | * |
| O LOCAL<br>ABROAD                                               |   |
| JENIS CETAKAN SIJIL                                             | * |
| O DOWNLOAD DIGITAL CERTIFICATE<br>PHYSICAL CERTIFICATE PRINTING |   |
| MALAYSIAN EMBASSIES                                             | * |
| WISMA PUTRA                                                     | ~ |
| METHOD OF PAYMENT                                               | * |
| ONLINE                                                          |   |

2. Click button [PROCEED].

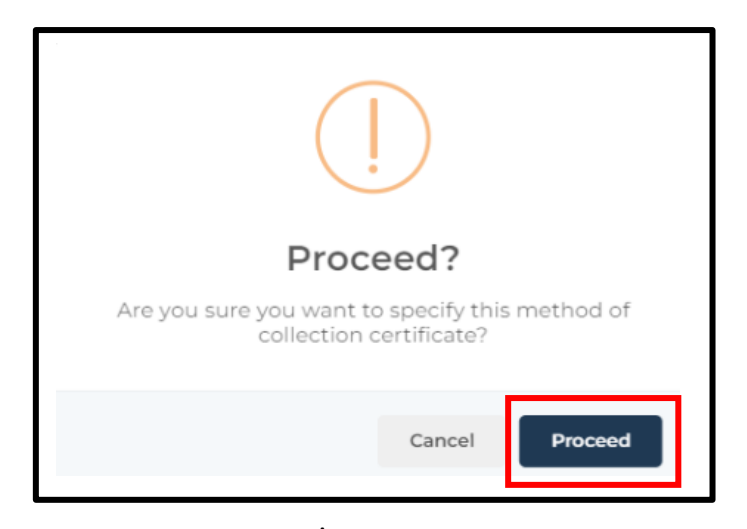

- 3. System display popup message "Success! Method of Collection certificate Has Been Updated".
- 4. Click button [OK].

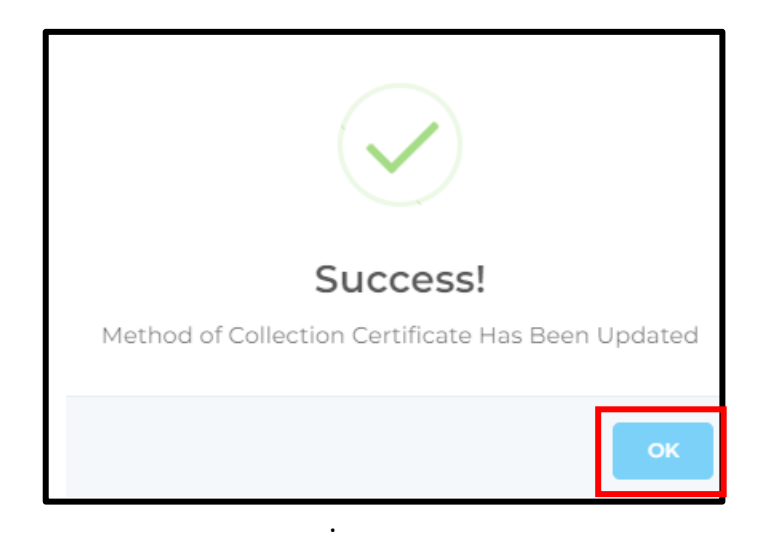

#### 4.1.2 WAYS TO COLLECT CERTIFICATE BY PHYSICAL CERTIFICATE PRINTING

 Choose the method of collection as 'Counter'. Update Location of Collection, Self or Representative, Malaysian Embassies, Name of Representative, Representative Identification Card No./Passport No., Representative Phone Number and Method of Payment. Click button [CHECK PAYMENT DETAILS].

| DATE<br>24/02/2025             |   |
|--------------------------------|---|
|                                |   |
| ECCATION OF COLLECTION         | * |
| O LOCAL                        |   |
| ABROAD                         |   |
| JENIS CETAKAN SIJIL            | * |
| O DOWNLOAD DIGITAL CERTIFICATE |   |
| PHYSICAL CERTIFICATE PRINTING  |   |
| MALAYSIAN EMBASSIES            | * |
| WISMA PUTRA                    | * |
| METHOD OF PAYMENT              | * |
|                                |   |
| PAYMENT AT COUNTER             |   |
|                                |   |

2. Click button [PROCEED].

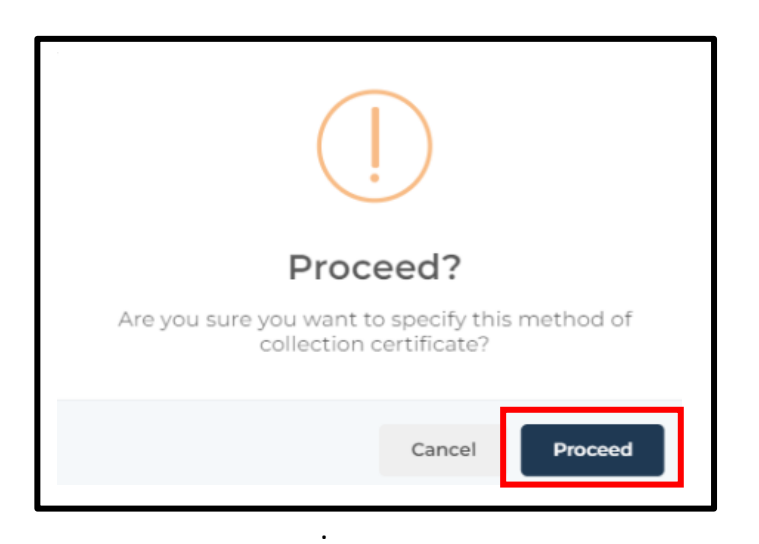

- 3. System display popup message "Success! Method of Collection certificate Has Been Updated".
- 4. Click button [OK].

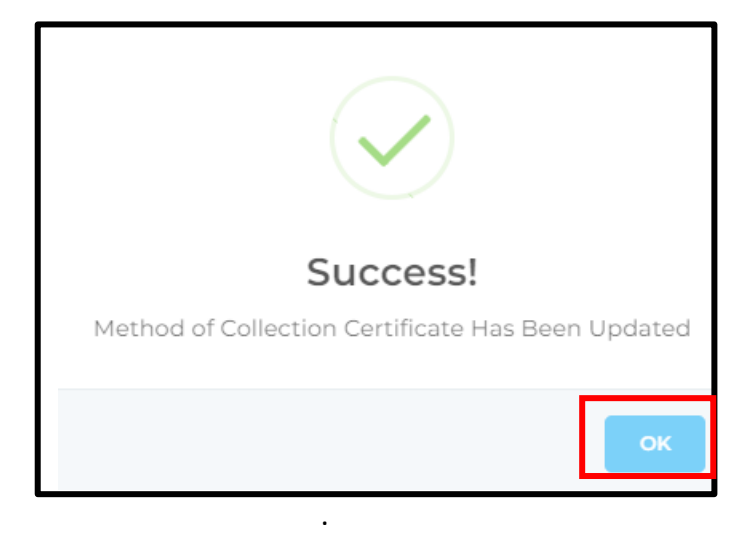

- 5. The physical printing of the certificate requires payment to be made at the counter only by terminal at Wisma Putra, Sabah, and Sarawak.
- 6. For Malaysian Embassy offices outside Malaysia, payment must be made in cash.

#### 4.2 PAYMENT OF GOOD CONDUCT CERTIFICATE APPLICATION

#### **4.2.1 ONLINE PAYMENT**

- 1. Update Location of Collection, Type of Certificate Printing, and Malaysian Embassies.
- 2. Choose the Method of Payment as 'ONLINE'.
- 3. Click button [CHECK PAYMENT DETAILS].

| DATE                           |          |
|--------------------------------|----------|
| 24/02/2025                     |          |
| LOCATION OF COLLECTION         | *        |
| O LOCAL                        |          |
| ABROAD                         |          |
|                                |          |
|                                | <u>^</u> |
| O DOWNLOAD DIGITAL CERTIFICATE |          |
| PHYSICAL CERTIFICATE PRINTING  |          |
| MALAYSIAN EMBASSIES            | *        |
| WISMA PUTRA                    | ~        |
| METHOD OF PAYMENT              | *        |
|                                |          |
| PAYMENT AT COUNTER             |          |
|                                |          |

4. Click button [PROCEED].

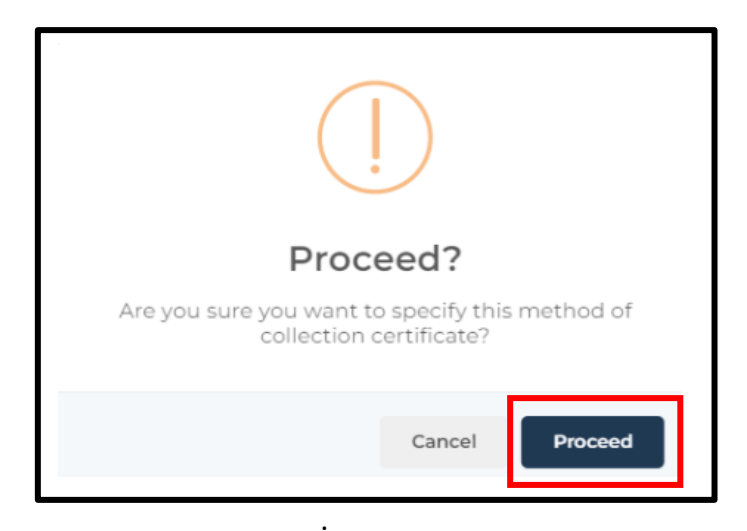

- 5. System display popup message "Success! Method of Collection certificate Has Been Updated".
- 6. Click button [OK].

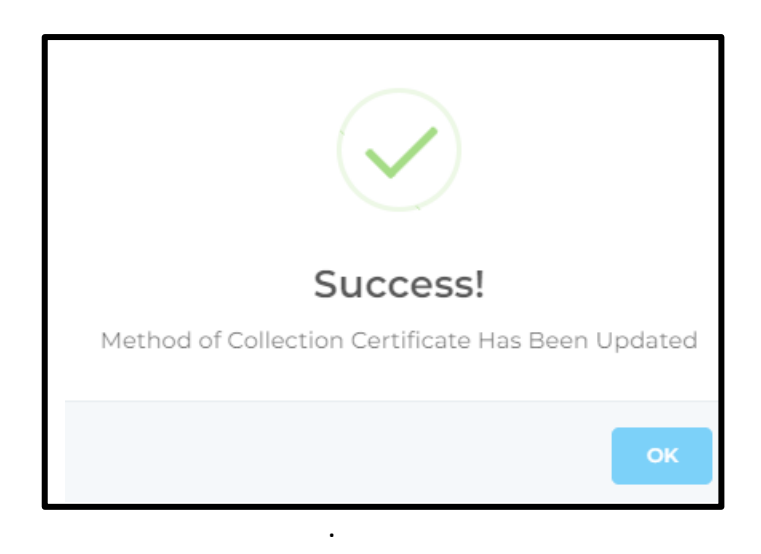

- 7. System displays [PAYMENT INFORMATION] tab.
- 8. Click on [CHOOSE PAYMENT METHOD] button.

| ţ,     |                                                                 | AR                                           |                                                                                                    | English   Bahasa                                                                             | a Melayu 🚷 NUR FARAH BATRISY<br>MALAYS                                                                                                    | IA 53 🔺 🖙 🚦                                                       |  |  |
|--------|-----------------------------------------------------------------|----------------------------------------------|----------------------------------------------------------------------------------------------------|----------------------------------------------------------------------------------------------|----------------------------------------------------------------------------------------------------|-------------------------------------------------------------------|--|--|
|        | Home                                                            |                                              |                                                                                                    |                                                                                              | ගි Subm                                                                                                    | it                                                                |  |  |
|        | Notification                                                    |                                              |                                                                                                    |                                                                                              |                                                                                                    |                                                                   |  |  |
| □<br>♪ | Appointment Certificate of Good Conduct <                       |                                              | PERSONAL INFORMATION SUPPORTING INFOR                                                                                                    | MATION APPLICA                                                                               | JCATION INFORMATION RESULT                                                                                                    |                                                                   |  |  |
|        | List of Applications                                            |                                              | R PAYMENT INFORMATION                                                                                                    |                                                                                              |                                                                                                    |                                                                   |  |  |
|        | Contractor of Matters Of Two Mana                               |                                              | PAYMENT STATEMENT / TRANSACTION                                                                                                    | CODE QU                                                                                      | ANTITY AMOUNT PER UNIT (RM)                                                                                                    | AMOUNT (RM)                                                       |  |  |
|        | Home Residence                                                  | APPLICANT ID:<br>SKB/2025/9                  | ISSUANCE OF GOOD CONDUCT CENTIFICATE                                                                                                    | H02/244/                                                                                     | TOTAL                                                                                                    | 20.00                                                             |  |  |
|        | Registration Abroad <                                           | IDENTIFICATION CARD NUMBER:<br>000121081434  |                                                                                                    |                                                                                              | CHOOSE                                                                                                    | DAVAGENT METHOD &                                                 |  |  |
|        | Issuance of Death Confirmation <<br>Letter of Malaysians Abroad | DATE OF APPLICATION SUBMITTED:<br>17/02/2025 | PAYMENT TYPE:ONLINE                                                                                                    |                                                                                              | CHOUSE                                                                                                    | PATMENT METHOD 7                                                  |  |  |
|        | Consular Assistance Malaysian 🧹                                 | ♦ BACK TO LIST                               | Disclaimer                                                                                                    |                                                                                              |                                                                                                    |                                                                   |  |  |
|        | Helpdesk                                                        |                                              | All transaction will be reflected within 48 ho<br>the system, a payment receipt will be gener<br>of the document at the counter. All paymen<br>please proceed to the online payment. Othe | urs of payment in th<br>ated. The receipt wil<br>t made will be final<br>rwise, you may also | ne system. Upon successful transact<br>Il be required to be submitted for fu<br>and no refund will be offered. If you<br>proceed for cashless payment at th | ion recorded by<br>rther issuance<br>agree to this,<br>e counter. |  |  |

9. Select Bank and click on [CONFIRM] button.

| ţ, | AFFAIRS MALAYSIA              | AR English   Bahasa Melayu 🎧 <sup>NUS</sup>                                                                                                    | IR FARAH BATRISYIA 🤜 省 🕅<br>MALAYSIA 🤒 | , E |
|----|-------------------------------|----------------------------------------------------------------------------------------------------|----------------------------------------|-----|
|    |                               | ) FPX                                                                                                    |                                        |     |
|    |                               | FPX                                                                                                    |                                        |     |
| ٩  | Certificate of Good Conduct < | SELECT YOUR BANK                                                                                                    |                                        |     |
|    |                               |                                                                                                    |                                        |     |
|    |                               | <ul> <li>You must have internet Banking Account in order to make transaction using FPX.</li> <li>Please ensure that your browser's pop up blocker has been disabled to avoid any interruption durin<br/>making transaction.</li> </ul> | ng                                     |     |
|    |                               | * Do not close browser / refresh page until you receive response.                                                                                                    |                                        |     |
|    |                               | By clicking Confirm, I agree to FPX Terms and Conditions                                                                                                    |                                        |     |
|    |                               |                                                                                                    |                                        |     |
|    |                               |                                                                                                    |                                        |     |
|    |                               |                                                                                                    |                                        |     |
|    |                               | © 2022 Ministry of Foreign Affairs. All Rights Reserved                                                                                                    |                                        |     |

10. System returns to [PAYMENT INFORMATION]. Click on [MAKE A PAYMENT] button.

| X                  |                                     | AR                                                     |                                                                                                    |                                    | English   | Bahasa Melay   | u      | UR FARAH BATRISYI | A 96 • •                                     |
|--------------------|-------------------------------------|--------------------------------------------------------|----------------------------------------------------------------------------------------------------|------------------------------------|-----------|----------------|--------|-------------------|----------------------------------------------|
|                    | Home                                |                                                        |                                                                                                    |                                    |           |                |        | 🗹 Submit          |                                              |
| 0, 10              | Notification<br>Appointment         |                                                        | PERSONAL INFORM                                                                                                    | MATION SUPPORTING INFORM           | ATION APP | LICATION INFOR | MATION | RESULT            |                                              |
| ŵ                  | Certificate of Good Conduct <       |                                                        | PAYMENT INFORM                                                                                                    | ATION                              |           |                |        |                   |                                              |
|                    | List of Applications                | NUR FARAH BATRISYIA                                    | PAYMENT INF                                                                                                    | ORMATION                           | CODE      | QUANTITY       | AMOUNT | PER UNIT (RM)     | AMOUNT (RM)                                  |
|                    | Certificate Of Waiver Of Two Year < | APPLICANT ID:                                          | ISSUANCE OF                                                                                                    | GOOD CONDUCT CERTIFICATE           | H0272447  | 1              |        | 20.00             | 20.00                                        |
|                    | Registration Abroad <               | SKB/2025/9                                             | D 24/4/5/                                                                                                    |                                    |           |                |        | TOTAL             | 20.00                                        |
|                    | Issuance of Death Confirmation      | DATE OF APPLICATION SUBMITTED:                         | NO.                                                                                                    | PAYMENT INFORMATION                | i.        | BANK           |        | PAYMENT           | STATUS                                       |
|                    | Consular Assistance Malaysian       | 17/02/2025                                             | 1 OF<br>24                                                                                                    | NLINE BANKING<br>/02/2025 09:48:33 |           | SBI BANK       | A      | PEND              | ING                                          |
|                    | Abroad                              | ♦ BACK TO LIST                                         | PAYMENT TYPE:                                                                                                    | ONLINE                             |           |                |        |                   |                                              |
|                    | Париезк                             |                                                        | E PAYMENT INF                                                                                                    | ORMATION                           |           |                |        |                   |                                              |
| Bank<br>SBI Bank A |                                     |                                                        |                                                                                                    |                                    |           |                |        |                   | KE A PAYMENT                                 |
|                    |                                     |                                                        | Disclaimer<br>All transaction will be reflected within 48 hours of payment in the system. Upon successful transaction recorded by<br>the system, a payment receipt will be generated. The receipt will be required to be submitted for further issuance of<br>the document at the counter. All payment made will be final and no refund will be offered. If you agree to this, please<br>proceed to the online payment. Otherwise, you may also proceed for cashless payment at the counter. |                                    |           |                |        |                   | ecorded by<br>issuance of<br>to this, please |
|                    |                                     |                                                        |                                                                                                    |                                    |           |                |        |                   |                                              |
|                    |                                     | © 2022 Ministry of Foreign Affairs. All Rights Reserve | d                                                                                                    |                                    |           |                |        |                   |                                              |

- 11. The system will display a popup message: "The Good Conduct Certificate is now available for download via the system or the eKonsular mobile application. Press the 'Back to List' button to download the Good Conduct Certificate. For any issues or inquiries regarding the Good Conduct Certificate, please email: <u>helpdesk@kln.gov.my</u>."
- 12. Click the [CLOSE] button.

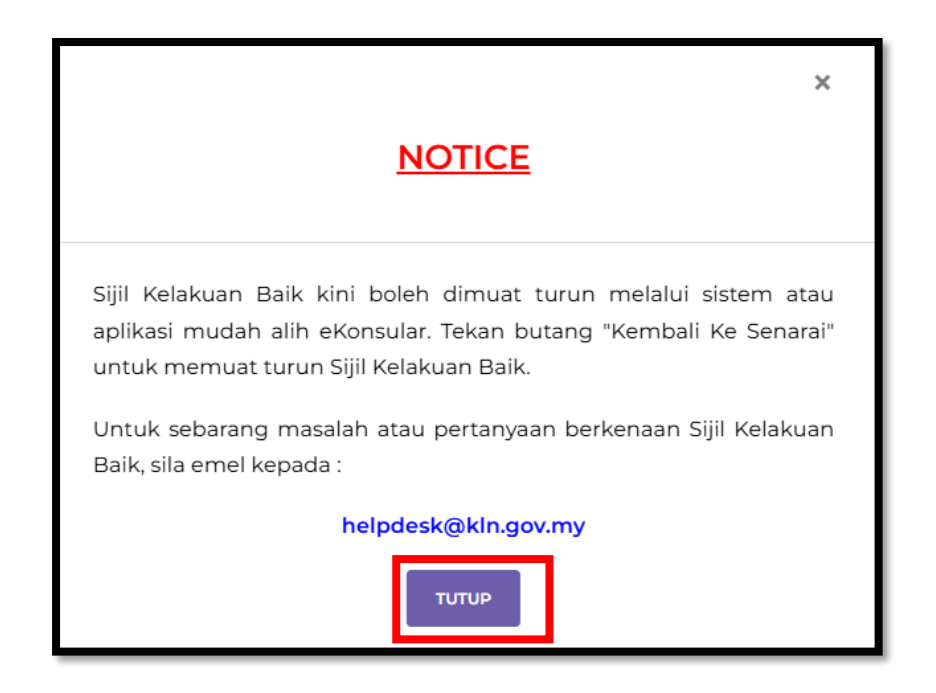

13. Click the [PRINT OFFICIAL RECEIPT] button to print the receipt.

| Q        |                                                                                                    | AR                                                   |                     | <b>English  </b> Bahasa Melayu | RUR FARAH BATRISYIA SA 🚱 🛔 🕪 🚦 |
|----------|----------------------------------------------------------------------------------------------------|------------------------------------------------------|---------------------|--------------------------------|--------------------------------|
| *        | Home                                                                                                    |                                                      | TRANS               | ACTION DETAILS                 |                                |
|          | Appointment Certificate of Good Conduct                                                                                                    |                                                      | Transaction Status  | SUCCESSFUL                     |                                |
|          | List of Applications                                                                                                    |                                                      | Seller Order Number | SKB_2024_276                   |                                |
| \$       | Certificate Of Waiver Of Two Year <                                                                                                    |                                                      | Transaction Amount  | RM 20.00                       |                                |
| a a<br>r | Registration Abroad        Issuance of Death Confirmation        Letter of Malaysians Abroad        Consular Assistance Malaysian        Abroad |                                                      | BACK TO LIST        | A PRINT OFFICIAL RECEIPT       |                                |
| Ð        | Høpdesk                                                                                                    |                                                      |                     |                                |                                |
|          |                                                                                                    | © 2022 Ministry of Foreign Affairs. All Rights Reser | rved                |                                |                                |

- 16. Click the [Print] icon to print the Official Receipt.
- 17. Click the **[Download]** icon to download the Official Receipt for the Good Conduct Certificate application.

| Q              |                                                               |   |                                  |                                                                                     |                                                                                                    | 5.                                                         | adich i Rabasa Molawu                                                                     | × NU  | JR FARAH BATRISYIA<br>MALAYSIA 96 | • |
|----------------|---------------------------------------------------------------|---|----------------------------------|-------------------------------------------------------------------------------------|----------------------------------------------------------------------------------------------------|------------------------------------------------------------|-------------------------------------------------------------------------------------------|-------|-----------------------------------|---|
| *              | Home                                                          | ≡ | 48ee9ea0-ece4-4db9-9706-ce3774d0 | 1/1   -                                                                             | 79% +   🗄 🛇                                                                                            | )                                                          | ∓ <del>©</del>                                                                            | :     |                                   |   |
| Q <sup>2</sup> | Notification                                                  |   | <u> </u>                         |                                                                                     |                                                                                                    | <u>.</u>                                                   |                                                                                           | Î     |                                   |   |
| □<br>♪         | Appointment Certificate of Good Conduct                       |   |                                  |                                                                                     | <u> </u>                                                                                               | <u></u>                                                    |                                                                                           |       |                                   |   |
|                | List of Applications                                          |   |                                  |                                                                                     | KEMAJA<br>KEMENTER<br>RES                                                                              | AN MALAYSIA<br>IAN LUAR NEGERI<br>SIT RASMI<br>ASAL        |                                                                                           |       |                                   |   |
| A              | Certificate Of Waiver Of Two Year<br>Home Residence           |   | 1                                | Diterima Daripada<br>No. Kad Pengenalan/<br>No. Daftar Perniagaan<br>Alamat<br>Emel | :Nur Farah Batrisyia<br>:000121081434<br>:Tesr , 12345 Ayer Baloi, Johor<br>:nfarahbatrisyia@amail.com | No. Resit<br>Tarikh/Masa Bayaran<br>Kaedah Bayaran<br>Bank | :2025280201010000032<br>:24/02/2025 11:35:23<br>:Portal/Perbankan Internet<br>:SBI Bank A |       |                                   |   |
|                | Registration Abroad                                           |   |                                  | No. Akaun/<br>Rujukan Permohonan                                                    | :SKB/2024/276                                                                                          | No. Ruj. Bayaran/Transaksi                                 | :2502241135230929                                                                         |       |                                   |   |
|                | Issuance of Death Confirmation<br>Letter of Malaysians Abroad |   |                                  | Bil. Ketera<br>1 KONSULAR - PEN                                                     | ingan Bayaran/Transaksi<br>GELUARAN SIJIL KELAKUAN BA                                                  | Kod Akaun Kuantiti Am<br>IK H0272447 1                     | aun Seunit (RM) Amaun (RM) 20.00 20.00 JUMLAH 20.00                                       |       |                                   |   |
| q              | Consular Assistance Malaysian<br>Abroad                       |   |                                  | Ringgit Malaysia<br>Pusat Terimaan<br>ID Pengguna                                   | : Dua Puluh Ringgit Sahaja<br>: 28020101 KUMPULAN PTJ KEM<br>: Sistem e Konsular                       | IENTERIAN LUAR NEGERI WIS                                  | SMA PUTRA                                                                                 |       |                                   |   |
| Ð              | Helpdesk                                                      |   |                                  | io r onggona                                                                        | Ini adalah cetakan komo                                                                                | der dan tidak peris ditendatangani                         |                                                                                           |       |                                   |   |
|                |                                                               |   |                                  | Resit ini dijana oleh Sistem e-Ko<br>No. Kelulusan Perbendaharaan:                  | nsular<br>MOF.BKSK.600-2/9/2 Jld 2. (43)                                                               |                                                            |                                                                                           |       |                                   |   |
|                |                                                               |   |                                  |                                                                                     |                                                                                                    |                                                            |                                                                                           |       |                                   |   |
|                |                                                               |   |                                  |                                                                                     |                                                                                                    |                                                            |                                                                                           |       |                                   |   |
|                |                                                               |   |                                  |                                                                                     |                                                                                                    |                                                            | ×                                                                                         | CLOSE |                                   |   |

18. Click the **[BACK TO LIST]** button to view the Application List.

| Home     Home     Notification     Appointment     Transacti     Certificate of Good Conduct     Conduct     Certificate of Applications     Buyer Ba | TRANSACTION DETAILS Status SUCCESSFUL tion ID 250224035230929 |
|----------------------------------------------------------------------------------------------------|---------------------------------------------------------------|
| Appointment     Transacti     Transacti     Certificate of Good Conduct     Certificate of Applications     Seller Orce     Buyer Ba                  | Status SUCCESSFUL                                             |
| List of Applications Seller Ord<br>Buyer Ba                                                                                                    |                                                               |
| <ul> <li>Certificate Of Waiver Of Two Year</li> </ul>                                                                                                 | Number SKB_2024_276<br>TEST0021                               |
| M Kome Residence Transacti                                                                                                    | Amount RM 20.00                                               |
| Image: Constant on Abroad        Image: Constant of Death Confirmation        Image: Constant Assistance Mataysian        Abroad                      |                                                               |
| Meipdesk                                                                                                    |                                                               |

#### **4.2.2 PAYMENT AT COUNTER**

- 1. Update Location of Collection, Type of Certificate Printing, and Malaysian Embassies.
- 2. Choose the Method of Payment as 'PAYMENT AT COUNTER.
- 3. Click button [CHECK PAYMENT DETAILS].

| UPDATE WAYS TO COLLECT CE                                                                | RTIFICATE         |
|------------------------------------------------------------------------------------------|-------------------|
| DATE<br>24/02/2025                                                                       |                   |
| LOCATION OF COLLECTION<br>LOCAL<br>ABROAD                                                | *                 |
| JENIS CETAKAN SIJIL<br>O DOWNLOAD DIGITAL CERTIFICATE<br>O PHYSICAL CERTIFICATE PRINTING | *                 |
| MALAYSIAN EMBASSIES<br>WISMA PUTRA                                                       | *                 |
| METHOD OF PAYMENT ONLINE PAYMENT AT COUNTER                                              | *                 |
| ✓ CHEC                                                                                   | K PAYMENT DETAILS |

4. Click button [PROCEED].

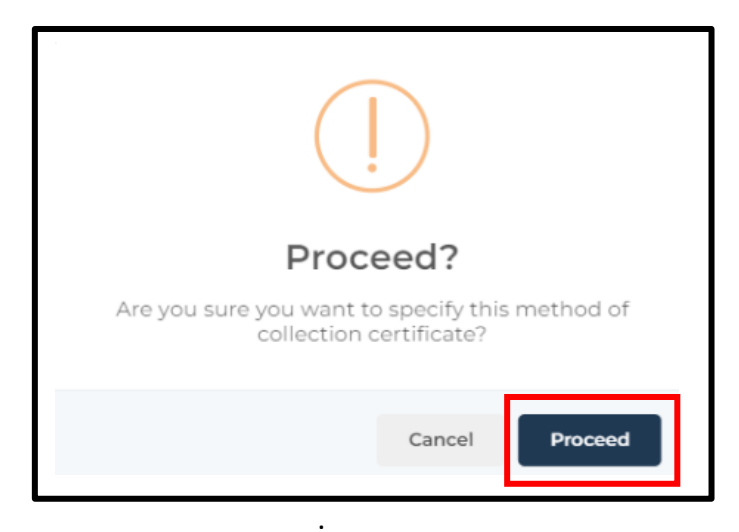

- 5. System display popup message "Success! Method of Collection certificate Has Been Updated".
- 6. Click button [OK].

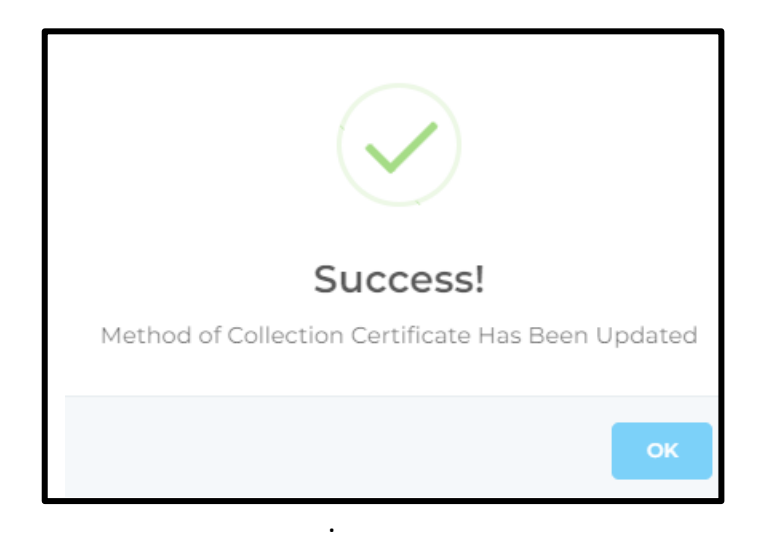

- 7. Click on [PAYMENT INFORMATION] tab.
- 8. The system will display the PAYMENT INFORMATION tab.

| Q        |                                                              | AR                                                      | English   Bahasa Melayu 🎧 NUR FARAH BATRISYIA 📑 🔺 🌘                            | 1 |
|----------|--------------------------------------------------------------|---------------------------------------------------------|--------------------------------------------------------------------------------|---|
|          | Home                                                         |                                                         | Check Application  Submit                                                      |   |
|          | Notification                                                 |                                                         |                                                                                |   |
| <b>m</b> | Appointment                                                  |                                                         | PERSONAL INFORMATION SUPPORTING INFORMATION APPLICATION INFORMATION RESULT     |   |
| ¢        | Certificate of Good Conduct <                                |                                                         | PAYMENT INFORMATION                                                            | _ |
|          | List of Applications                                         |                                                         |                                                                                |   |
|          |                                                              | NUR FARAH BATRISYIA                                     | PAYMENT STATEMENT / TRANSACTION CODE QUANTITY AMOUNT PER UNIT (RM) AMOUNT (RM) |   |
|          | Certificate Of Waiver Of Two Year <                          | ADDI ICANT ID:                                          | ISSUANCE OF GOOD CONDUCT CERTIFICATE H0272447 1 20.00 20.00                    |   |
|          | Home Residence                                               | SKB/2025/9                                              | <b>TOTAL</b> 20.00                                                             |   |
|          | Registration Abroad <                                        | IDENTIFICATION CARD NUMBER:<br>000121081434             |                                                                                |   |
|          | Issuance of Death Confirmation < Letter of Malaysians Abroad | DATE OF APPLICATION SUBMITTED:<br>17/02/2025            | PAYMENT TYPE: ONLINE                                                           |   |
|          | Consular Assistance Malaysian 🧹<br>Abroad                    | ♦ BACK TO LIST                                          |                                                                                |   |
|          | Helpdesk                                                     |                                                         |                                                                                |   |
|          |                                                              |                                                         |                                                                                |   |
|          |                                                              | © 2022 Ministry of Foreign Affairs. All Rights Reserved |                                                                                |   |

- 9. Users can visit the selected embassy to make payment at the counter.
- 10. Users can update their certificate collection method at any time until the Consular or Malawakil at the selected collection location updates the payment details.
- 11. For certificate collection via physical printing, the system will also allow users to download a copy of the Good Conduct Certificate.

### 5.0 DOWNLOAD GOOD CONDUCT CERTIFICATE

- 1. Once the update and payment are successfully completed, users can download a copy of the Good Conduct Certificate within 7 days from the payment date.
- 2. Printing can be done on standard A4 paper.

| Q     | 💑 NIKETEY OF FOREION English   Bahasa Melayu 😱 NUR FARAH BATRISTIA 🥁 🖡 👻 :                                                                                                    |                                                                                                    |                                                       |  |  |  |  |  |  |  |  |
|-------|----------------------------------------------------------------------------------------------------|----------------------------------------------------------------------------------------------------|-------------------------------------------------------|--|--|--|--|--|--|--|--|
| 4 0 E | Home<br>Notification<br>Appointment                                                                                                    | HOME > CERTIFICATE OF GOOD CONDUCT<br>Certificate Of Good Conduct                                                                                                    |                                                       |  |  |  |  |  |  |  |  |
| Ó     | Certificate of Good Conduct <                                                                                                    | NO.     APE     APPLICANT ID     STATUS       1     DATE CREATED:<br>1000/2005 TF26-513     NEW APPLICATION       DATE SUBMITTED:<br>1000/2015 TF270-4     NEW APPLICATION                                                                                                    | VALIDITY PERIOD OF APPLICATION                        |  |  |  |  |  |  |  |  |
|       | Certificate Of Waiver Of Two Year<br>Home Residence<br>Registration Abroad<br>Issuance of Death Confirmation<br>Letter of Malaysians Abroad<br>Consular Assistance Malaysian<br>Abroad<br>Helpdesk | 190/2/025 17/2/02         SKB/2025/29         РВОССЕБЯНО           2         DATE CHEATED         SKB/2025/29         РВОССЕБЯНО           DATE SUBMITTED:         19/02/2025 16:19:04         РВОССЕБЯНО                                                                                         | ٩                                                     |  |  |  |  |  |  |  |  |
|       |                                                                                                    | 3 DATE CREATED: SKB/2025/9 APPROVED<br>OX/07/2025 13:57:15<br>DATE SUBMITTED:<br>17/02/2025 17:37:06 APPROVED<br>CERTIFICATE OF COOD CONDUCT IS BEADY FOR COLLECTION<br>APPROVED<br>CERTIFICATE OF COOD CONDUCT IS BEADY FOR COLLECTION<br>APPROVED<br>CERTIFICATE OF VEBRICATION SLIP<br>PENDING | •<br>19/02/2025 - 19/02/2025 - ●                      |  |  |  |  |  |  |  |  |
|       |                                                                                                    | 4 DATE CREATED: SKB/2025/8 APPROVED<br>DATE 5UBMITTED:<br>03/07/2025 12:14:34 ■ APPROVED COMPLCT IS READY FOR COLLECTION<br>03/07/2025 12:14:34 ■ APPROVED LOD COMPLCT IS READY FOR COLLECTION<br>A CREMINICATION SLIP<br>SUCCESS                                                                 | 64/02/2025 - 64/02/25 ↓ Mait Tunn Sebelum: 25-02-2025 |  |  |  |  |  |  |  |  |

- 3. The expiration date for downloading the Good Conduct Certificate is 7 days after the successful payment date.
- 4. After 7 days, the Pay icon will replace the Download icon.
- 5. Users must make a new payment to download a copy of the Good Conduct Certificate.

| te            | AFFAIRS MALAYSIA                                                                            | _AR      |                                                                                         |                 | <b>English  </b> Bahasa Mela                                                                                                    | ayu 💦 NUR FARAH BATRISYIA 🥌    | ≜ ⊕ ∎  |
|---------------|---------------------------------------------------------------------------------------------|----------|-----------------------------------------------------------------------------------------|-----------------|----------------------------------------------------------------------------------------------------|--------------------------------|--------|
| <b>*</b><br>Q | Home<br>Notification                                                                        | HOME > C | ertificate of good c                                                                    | d Conduct       |                                                                                                    |                                |        |
| ت<br>ن        | Appointment Certificate of Good Conduct  <                                                  | NO.      | DATE                                                                                    | APPLICANT<br>ID | STATUS                                                                                                    | VALIDITY PERIOD OF APPLICATION | ACTION |
| <b>₽</b>      | List of Applications Certificate Of Waiver Of Two Year Homo Residence Resistration Abroad < | 1        | DATE CREATED:<br>19/02/2025<br>17:26:32<br>DATE<br>SUBMITTED:<br>19/02/2025<br>17:27:04 | SKB/2025/31     | NEW APPLICATION                                                                                                    |                                | ۲      |
|               |                                                                                             | 2        | DATE CREATED:<br>06/02/2025<br>11:59:54<br>DATE<br>SUBMITTED:<br>17/02/2025<br>16:19:04 | SKB/2025/29     | PROCESSING                                                                                                    |                                | ۲      |
|               |                                                                                             | 2        | DATE CREATED:<br>03/02/2025<br>13:57:15<br>DATE<br>SUBMITTED:<br>17/02/2025<br>17:37:06 | SK8/2025/9      | APPROVED CERTIFICATE OF GOOD CONDUCT IS READY FOR COLLECTION APPROVAL SLIP FOR CERTIFICATE CERTIFICATE OF VERIFICATION SLIP PENDING | 19/02/2025 - 19/02/2026        |        |

#### 6.0 DOWNLOAD GOOD CONDUCT CERTIFICATE SLIP

1. Click on the [Certificate of Good Conduct] menu on the left side of the main display.

| Ø        |                             | SULAR  |        |                                   | English   Bahasa Melayu | NUR FARAH BATRISYIA |                   |                               |
|----------|-----------------------------|--------|--------|-----------------------------------|-------------------------|---------------------|-------------------|-------------------------------|
| *        | Home                        | HD     | ME     |                                   |                         |                     |                   |                               |
| \$       | Notification                | w      | ELCOME | , NUR FA                          | RAH BAT                 | RISYIA              |                   |                               |
| ¢        | Certificate of Good Conduct | ► Last |        |                                   |                         |                     |                   |                               |
|          | New Application             |        | Review | Applicat                          | tion Statu              | IS                  |                   | Display<br>Announcement       |
|          |                             |        | NO, ~  | MODULES                           | FORM                    | APPLICATION DATE    | E STATUS          |                               |
| \$       |                             | 8      | 1      | CERTIFICATE<br>OF GOOD<br>CONDUCT | SKB/2024/70             | 06/02/2024 13:18:   | SO APPROVED       | No announcement has been made |
| ۵IJ<br>۲ | Registration Abroad         | ¢.     | 2      | CERTIFICATE<br>OF GODD<br>CONDUCT | SKR/2024/31             | 18/01/2024 12:22:2  | 8 APPROVED        |                               |
| ω,       |                             | 5      | 3      | CERTIFICATE<br>OF COOD<br>CONDUCT | 5KB/2024/30             | 18/01/2024 11:01:35 | APPROVED          |                               |
| þ        |                             | e.     | 4      | CONSULAR                          | OTR/2024/7              | 17/01/2024 10:58:3  | S NEW APPLICATION |                               |
| Ð        |                             |        |        | OF<br>MALAYSIAN                   |                         |                     |                   |                               |

2. Click on the [List of Application] submenu on the left side of the main display.

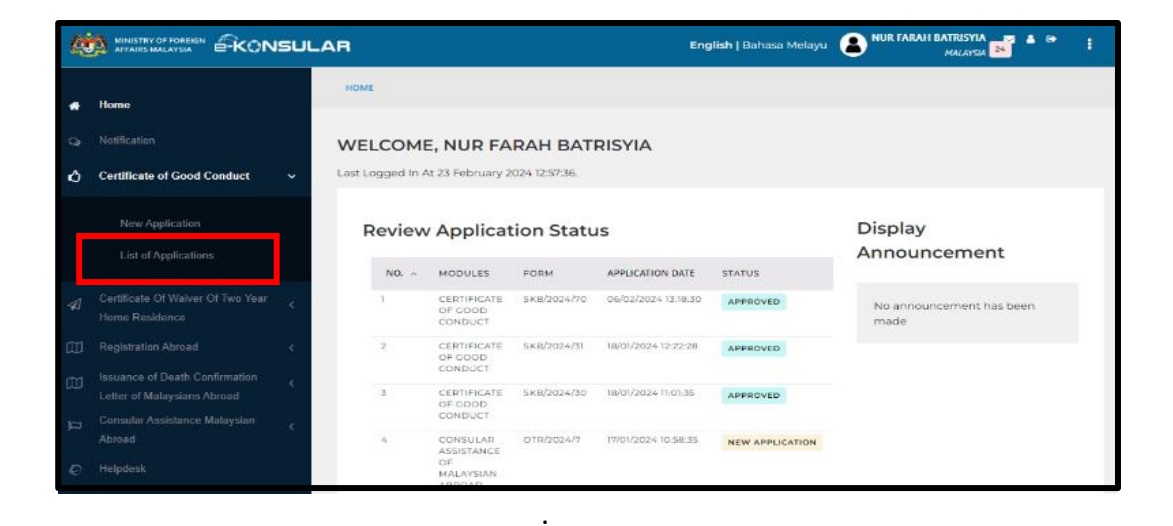

3. The screen displays the **CERTIFICATE OF GOOD CONDUCT** page.

| ¢           | MINISTRY OF FOREIGN                                                                                                   | <b>English  </b> Bahasa Mel | ayu 😱 NUR FARAH BATRISYIA 📷 🖌                                                           | • • •           |                                                                                                    |                                |        |
|-------------|----------------------------------------------------------------------------------------------------|-----------------------------|-----------------------------------------------------------------------------------------|-----------------|----------------------------------------------------------------------------------------------------|--------------------------------|--------|
| *<br>07 1   | Home<br>Notification<br>Appointment                                                                                   | HOME Certific               | ertificate of Good c                                                                    | d Conduct       |                                                                                                    |                                |        |
| Ċ           | Certificate of Good Conduct <                                                                                         | NO                          | DATE                                                                                    | APPLICANT<br>ID | STATUS                                                                                                    | VALIDITY PERIOD OF APPLICATION | ACTION |
| <b>▼</b>    | List of Applications                                                                                                  | 1                           | DATE CREATED:<br>19/02/2025<br>17:26:32<br>DATE<br>SUBMITTED:<br>19/02/2025<br>17:27:04 | SKB/2025/31     | NEW APPLICATION                                                                                                    |                                | ۲      |
| a<br>D<br>D | Issuance of Death Confirmation<br>Letter of Malaysians Abroad<br>Consular Assistance Malaysian<br>Abroad<br>Volotedek | 2                           | DATE CREATED:<br>06/02/2025<br>11:59:54<br>DATE<br>SUBMITTED:<br>17/02/2025<br>16:19:04 | SKB/2025/29     | PROCESSING                                                                                                    |                                | ۲      |
| 2           |                                                                                                    | 2                           | DATE CREATED:<br>03/02/2025<br>13:57:15<br>DATE<br>SUBMITTED:<br>17/02/2025<br>17:37:06 | SKB/2025/9      | APPROVED<br>CERTIFICATE OF GOOD CONDUCT IS READY FOR COLLECTION<br>APPROVAL SUP FOR CERTIFICATE<br>CERTIFICATE OF VERIFICATION SUP<br>PENDING | 19/02/2025 - 19/02/2026        |        |

#### **6.1 APPROVAL SLIP FOR CERTIFICATE**

1. Click the [APPROVAL SLIP FOR CERTIFICATE] button.

| ¢.    | MINISTRY OF FOREIGN                 | LAR           |                                                                                                    |                                | <b>English  </b> Bahasa Mela                                                                                             | yu 🞧 NUR FARAH BATRISYIA 🦷 🕺   | •••• |
|-------|-------------------------------------|---------------|----------------------------------------------------------------------------------------------------|--------------------------------|----------------------------------------------------------------------------------------------------|--------------------------------|------|
| * 0 I | Home<br>Notification<br>Appointment | HOME Certifie | certificate of Good c                                                                                                    | d Conduct                      |                                                                                                    |                                |      |
| ۵     | Certificate of Good Conduct <       | NO            | DATE                                                                                                    | APPLICANT<br>ID<br>SKB/2025/31 | STATUS                                                                                                    | VALIDITY PERIOD OF APPLICATION |      |
|       |                                     | 2             | 19/02/2025<br>17:26:32<br>DATE<br>SUBMITTED:<br>19/02/2025<br>17:27:04<br>DATE CREATED:<br>06/02/2025<br>11:59:54<br>DATE<br>SUBMITTED:<br>17/02/2025<br>16:19:04 | SKB/2025/29                    | PROCESSING                                                                                                    |                                | ۲    |
|       | - Republic                          | 3             | DATE CREATED:<br>03/02/2025<br>13:57:15<br>DATE<br>SUBMITTED:<br>17/02/2025<br>17:37:06                                                                           | SKB/2025/9                     | APPROVED CONSULATE OF COMPLETE READY FOR COLLECTION APPROVAL SUP FOR CERTIFICATE CERTIFICATE OF VERIFICATION SUP PENDING | 19/02/2025 - 19/02/2026        |      |

2. A popup displaying the Approval Slip for Certificate will appear.

| 2.00        |                                                                                                    |                                                                                                    |                                                                                                    |         |                     | 🌢 🖙 👔  |
|-------------|----------------------------------------------------------------------------------------------------|----------------------------------------------------------------------------------------------------|----------------------------------------------------------------------------------------------------|---------|---------------------|--------|
|             | AFFAIRS MALAYSIA E KOT                                                                                   |                                                                                                    | 5 S                                                                                                    | ± 🖶 :   | MALAYSIA 96         |        |
| *<br>?<br>1 | Home<br>Notification<br>Appointment<br>Certificate of Good Conduct                                       | MANN<br>WISH<br>WISH | 17PY OF FOREION AFFAIRS<br>A PUTRA<br>JALLAN VISMA PUTRA Email :<br>INT 2 skb_admin@kin.gov.my<br>PUTRAJAVA skb_admin@kin.gov.my<br>FRCATE OF GOOD CONDUCT APPLICATION RESULT<br>SKB 20259                                       |         | IC D OF APPLICATION | ACTION |
|             | List of Applications                                                                                     | Full Name :<br>Identity Card Number :                                                                                                    | NUR FARAH BATRISYIA<br>000121081434                                                                                                    |         |                     | ۲      |
|             | Certificate Of Waiver Of Two Year<br>Home Residence<br>Registration Abroad                               | Passport Number :<br>Date of Application :<br>Your Certificate of Good Conduct ha<br>https://decouls.kt.nge.or.ympoint<br>20.00. Once the payment is success                                                                                                    | W012345<br>17 FEBRUARY 2025<br>Is been APPROVED. To download it, please navigate to<br>or use the 6-knowlaw mobile application to proceed with the paymen<br>sful, your Good Conduct Certificate will be available for download. | of RM   |                     |        |
|             | Issuance of Death Confirmation<br>Letter of Malaysians Abroad<br>Consular Assistance Malaysian<br>Abroad | Altaciada a tra diplaity controller or<br>notoda:<br>Bispas to Make Payment<br>1. Login to the «Konaular syste<br>2. Go to the "Centificate of Good                                                                                                    | copy of your Certificate of Good Conduct. Please download and attac<br>m via the web or mobile application.<br>Conduct' section and locate your list of applications.                                                            | h it as |                     | ۲      |
|             | Helpdesk                                                                                                 | Click the "Pay" button.     Cne your payment is success     download.                                                                                                    | stul, your Certificate of Good Conduct will be available for                                                                                                    |         | 1 /02/2026          | •      |

3. Click the [PRINT] button to print the Approval Slip for Certificate.

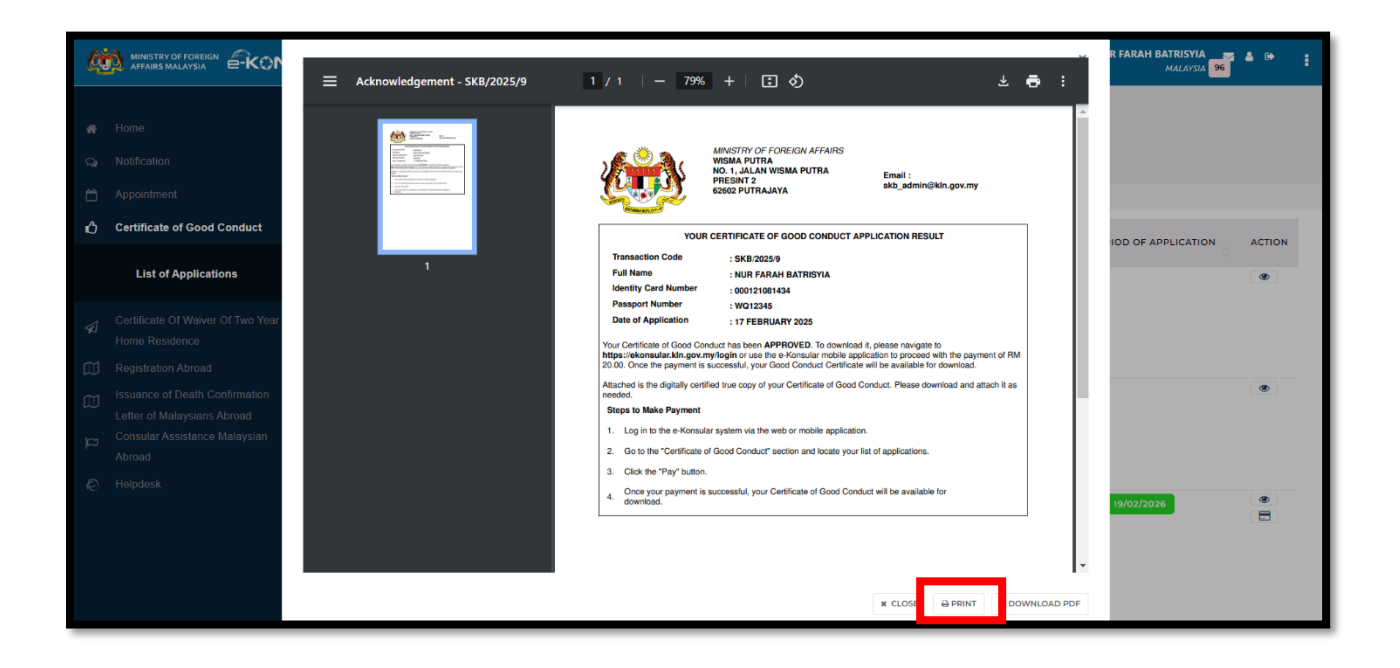

4. Click the [DOWNLOAD PDF] button to download the Approval Slip for Certificate as a PDF file.

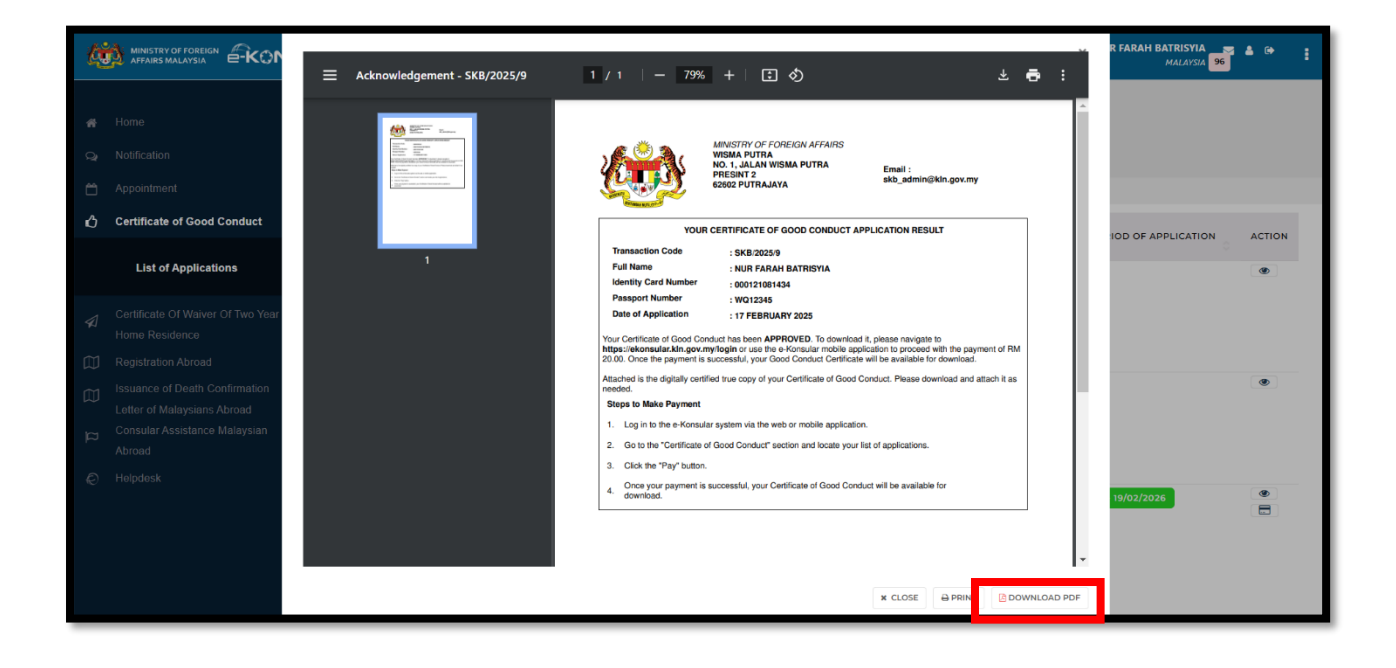

#### **6.2 CERTIFICATE OF VERIFICATION SLIP**

1. Click the [CERTIFICATE OF VERIFICATION SLIP] button.

| Q             |                                     | LAR           | <b>English  </b> Bahasa Mel                                                             | ayu 😱 NUR FARAH BATRISYIA 96   | ≜ ⊕ <u>;</u>                                                    |                                |        |
|---------------|-------------------------------------|---------------|-----------------------------------------------------------------------------------------|--------------------------------|-----------------------------------------------------------------|--------------------------------|--------|
| * 0 I         | Home<br>Notification<br>Appointment | HOME Certifie | certificate of good c                                                                   | onduct<br>d Conduct            |                                                                 |                                |        |
| ᠔             | Certificate of Good Conduct <       | NO            | DATE                                                                                    | APPLICANT<br>ID<br>SKB/2025/31 | STATUS                                                          | VALIDITY PERIOD OF APPLICATION | ACTION |
| <b>∢</b><br>€ |                                     |               | 19/02/2025<br>17:26:32<br>DATE<br>SUBMITTED:<br>19/02/2025<br>17:27:04                  |                                |                                                                 |                                |        |
| 9 II 6        |                                     | 2             | DATE CREATED:<br>06/02/2025<br>11:59:54<br>DATE<br>SUBMITTED:<br>17/02/2025<br>16:19:04 | SKB/2025/29                    | PROCESSING                                                      |                                | ۲      |
|               |                                     | 3             | DATE CREATED:<br>03/02/2025<br>13:57:15<br>DATE<br>SUBMITTED:<br>17/02/2025<br>17:37:06 | SKB/2025/9                     | APPROVED<br>CERTIFICATE OF GOOD CONDUCT IS READY FOR COLLECTION | 19/02/2025 - 19/02/2028        |        |

2. Popup displaying the Certificate of Verification will appear.

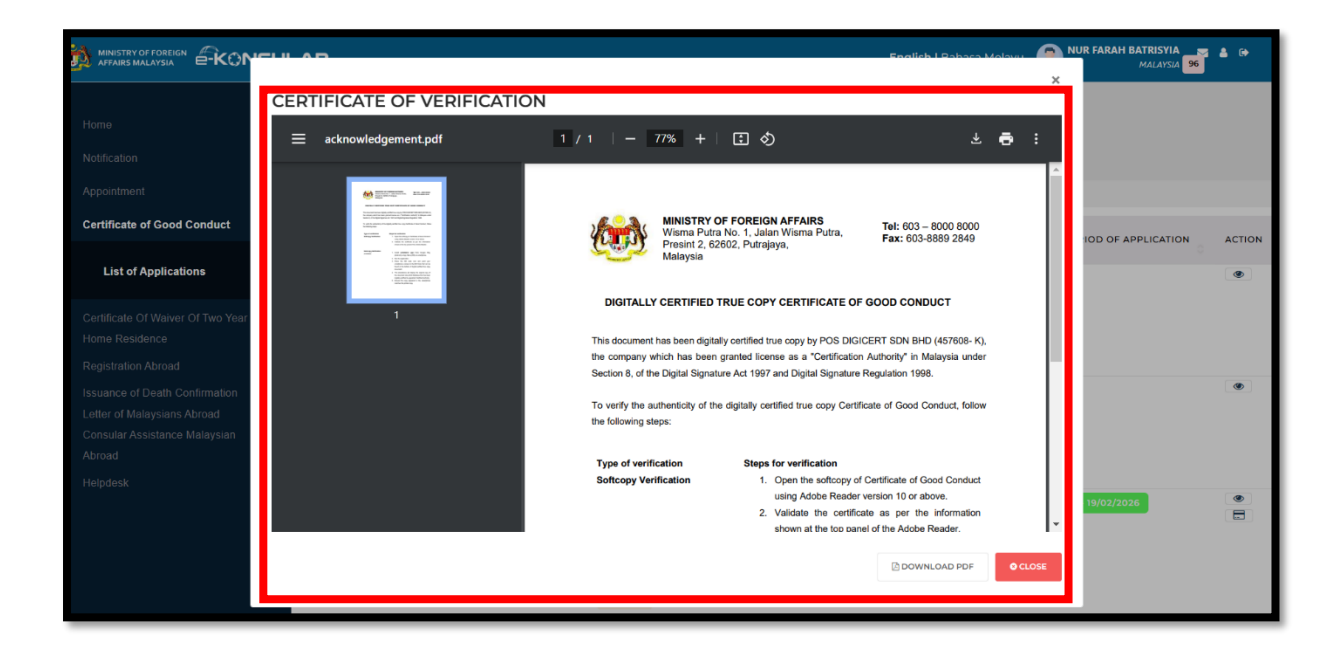

3. Click the [PRINT] button to print the Certificate of Verification Slip.

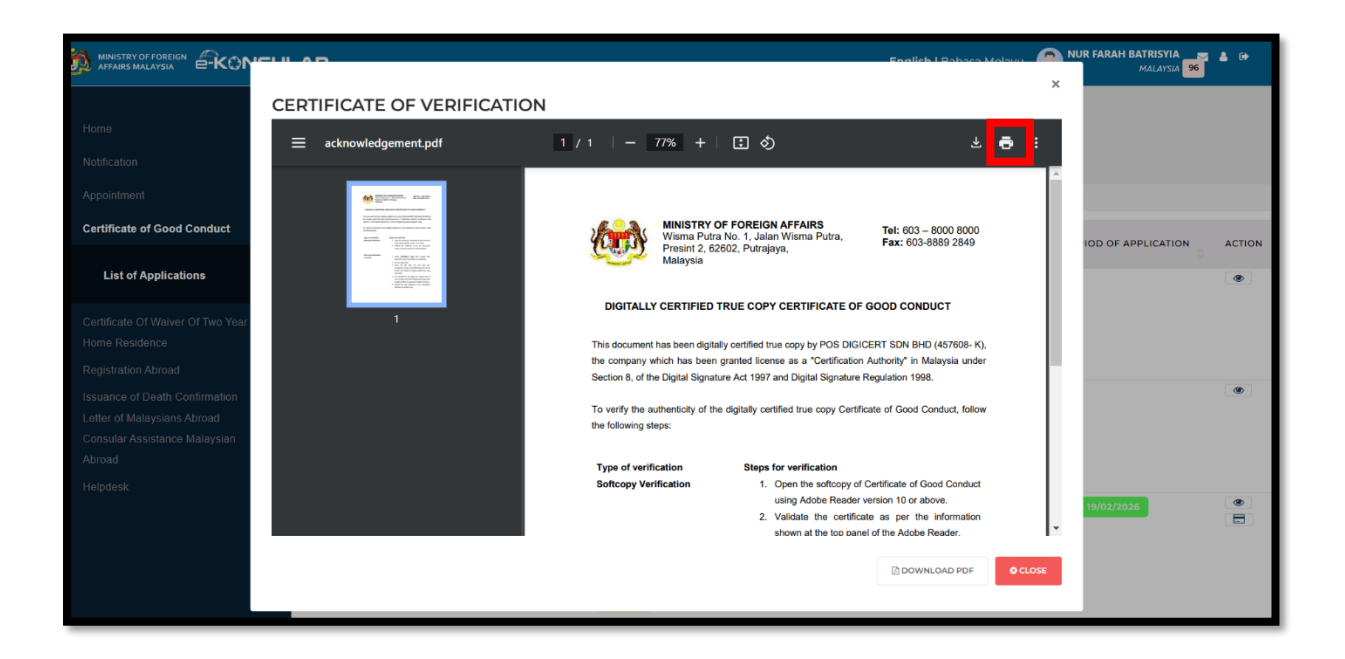

4. Click the **[DOWNLOAD PDF]** button to download the Certificate of Verification Slip as a PDF file.

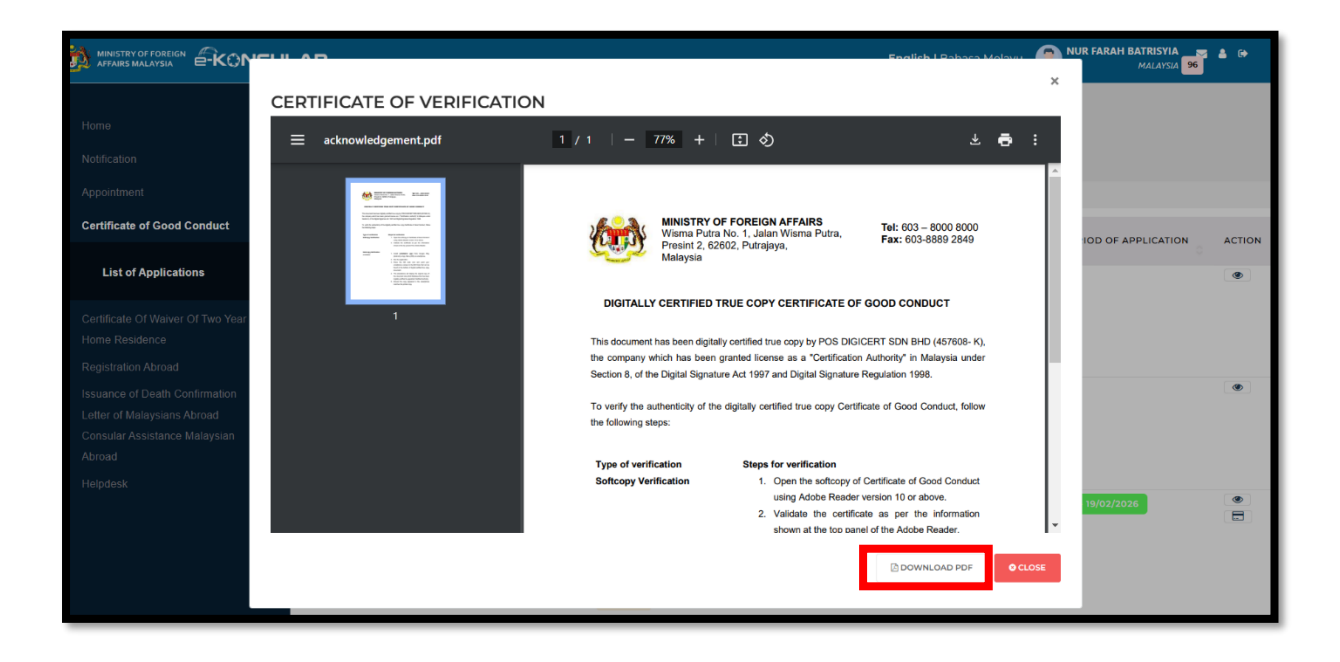

### 7.0 GOOD CONDUCT CERTIFICATE SECOND PAYMENT

- 1. Seven days after the initial payment, the Pay icon will replace the Download icon.
- 2. Users must make a new payment to download or print a copy of the Good Conduct Certificate.
- 3. The second payment for the Good Conduct Certificate can only be made after the previous certificate has been collected if the selected collection method is physical certificate printing.
- 4. Then, the user can proceed with the payment process as per the previous step or the first payment.

### 8.0 LOG OUT

1. Click on log out icon at the above side and system will log out from e-Konsular System.

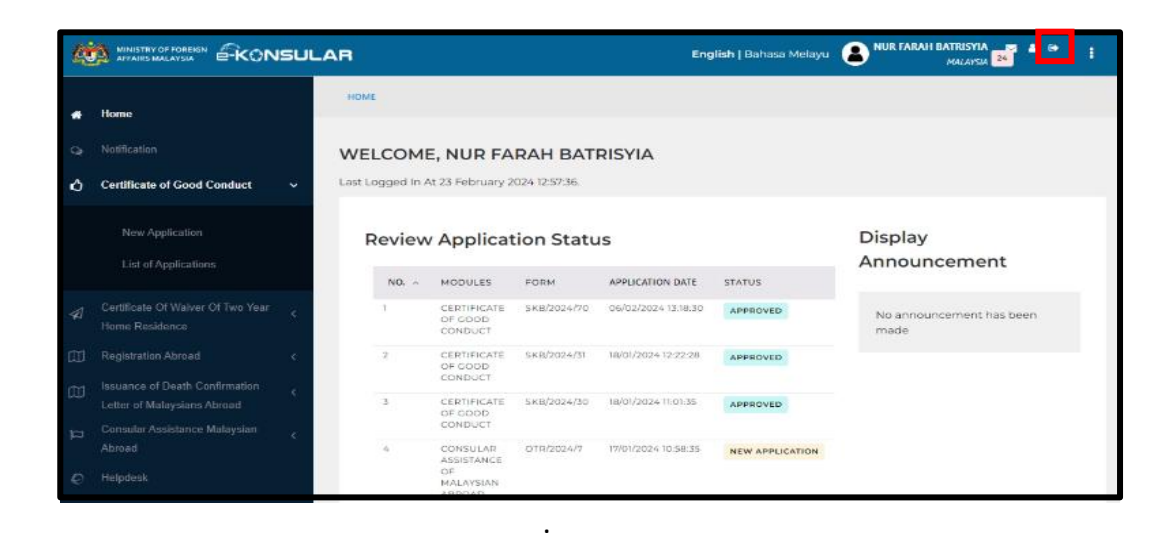